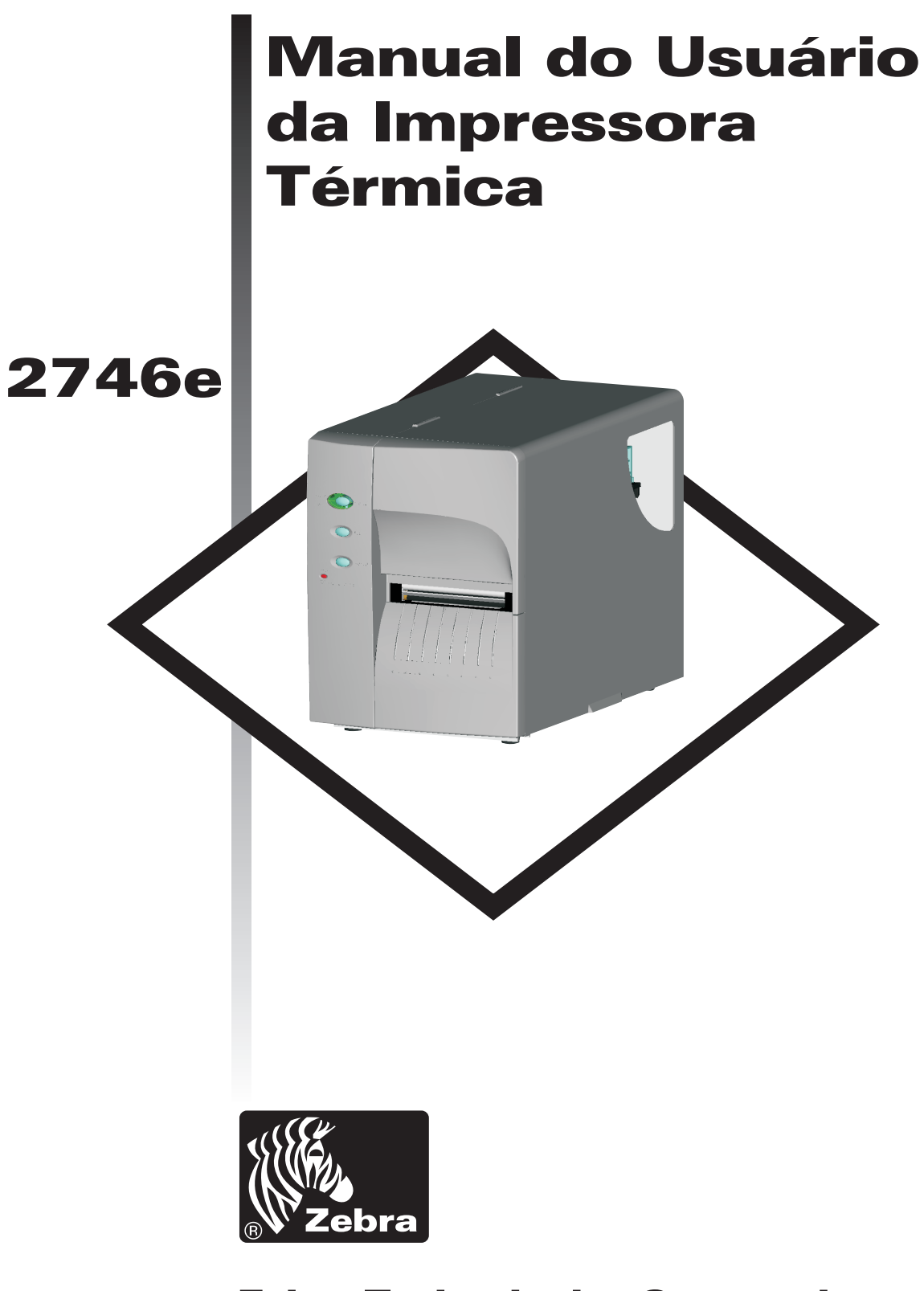

## **Zebra Technologies Corporation**

Manual do Usuário nº 980412-091 Rev.A ©2002 ZIH Corp.

## AVISO DE DIREITOS AUTORAIS

Este documento contém informações exclusivas da Zebra Technologies Corporation. Os direitos autorais relativos a este documento e às informações contidas no mesmo pertencem à Zebra Technologies Corporation e não podem ser duplicados em sua totalidade ou em parte por qualquer pessoa sem a aprovação expressa da Zebra Technologies Corporation. Embora tenhan sido feitos todos esforços para manter as informações contidas nestes atualizadas e precisas até a data de publicação, não é fornecida nenhuma garantia direta ou implícita de que este documento seja isento de erro e preciso com relação a qualquer especificação. A Zebra Technologies Corporation reserva-se o direito de fazer alterações a qualquer momento com a finalidade de melhoria do produto.

## MARCAS

Orion é marca, o 2746e é marca de serviço e o Zebra Technologies é marca registrada da Zebra Technologies Corporation. O Windows e MS-DOS são marcas registradas do Microsoft Corp. Todas as outras são marcas ou marcas registradas de seus respectivos proprietários.

## IMPRESSORA TÉRMICA 2746e

| E | Diretiva do Conselho<br>Europeu | Cumprimento de padrões |                                              |
|---|---------------------------------|------------------------|----------------------------------------------|
|   | Diretiva EMC<br>89/336/EEC      | EN55022-B, 998         | Controle de Emissões de RF                   |
|   |                                 | EN55024, 1998          | Imunidade a Distúrbios Eletro-<br>magnéticos |
|   |                                 | EN61000-3-2: 1995      | Emissões Harmônica                           |
|   |                                 | EN61000-3-3: 1995      | Variações Da Tensão                          |
|   | CB Esquema                      | EN60950 IEC60950       | Segurança De Produto                         |

## FCC – DECLARAÇÃO DE CONFORMIDADE:

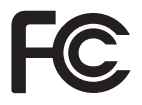

O modelo 2746e conforma-se às seguintes especificações: Dispositivo digital de Classe B: FCC Parte 15, Sub-parte B, Seção 15.107(a) e Seção 15.109(a).

#### Informações suplementares:

Este dispositivo cumpre a Parte 15 das Normas da FCC. O funcionamento está sujeito as duas condições: (1) este dispositivo não pode causar interferência prejudicial, e (2) este dispositivo deve aceitar qualquer interferência recebida, inclusive interferência que possa causar funcionamento indesejado.

## AVISO RELATIVO AO INDUSTRY CANADA:

Este dispositivo cumpre os requisitos de classe B ICS-003 do Indutry Canada.

This device complies with Industry Canada ICS-003 class B requirements.

Cet équipement est conforme à l'ICS-003 classe B de la norme Industrielle Canadian.

# Índice

| Instalação e operação. 1-1   Desacondicionamento da impressora 1-1   Conheça sua impressora 1-2   Controles e indicadores 1-4   Instalação 1-5   Carregamento de material de impressão 1-6   Antes de carregar a impressora com a mídia 1-1   Usando o AutoSense (detecção automática) 1-1   Modo de distribuição de etiqueta 1-1   Rebobinagem de material de impressão 1-2   Carregametno da fita de transferência 1-2                                                                                                    | L<br>2<br>3<br>.0<br>.8<br>.9<br>24<br>29                          |
|----------------------------------------------------------------------------------------------------|--------------------------------------------------------------------|
| Resolução de problemas A-1   Onde iniciar. A-2   Configuração de comunicação da interface serial. A-2   Fiação do cabo de interface serial. A-2   Fiação do cabo de interface serial. A-2   Fiação do cabo de interface serial. A-2   Fiação do cabo de interface serial. A-2   Fiação do cabo de interface paralela A-2   Definições de configuração na impressora A-2   Detecção de material de impressão. A-2   Posicionamento do sensor A-3   Detecção de topo do formulário A-3   Taxa de detecção de intervalo e de furo de índice A-3 | L<br>5<br>5<br>7<br>3<br>9<br>L<br>0<br>L<br>0<br>L<br>0<br>L<br>2 |
| Manutenção por parte do operador B-2   Limpeza da impressora B-2   Limpeza da cabeça de impressão B-3   Como estender a vida da cabeça de impressão B-4   Cuidados com a Cabeça de Impressão B-5                                                                                                    | <b>L</b><br>2<br>3<br>1<br>5                                       |
| Uso do cortador de material de impressão                                                                                                    | <b>1</b><br>2<br>3                                                 |
| Hodômetro de impressão                                                                                                    | <b>1</b><br>2                                                      |

## Avisos de precaução e advertências gerais

Esta página descreve os avisos de advertência e precaução gerais com relação a segurança e manutenção para a impressora e são feitas referências aos mesmos por todo o manual.

### Advertência – Risco de choque

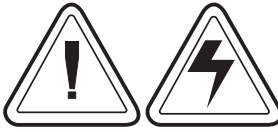

Nunca use a impressora em local onde ela possa ser molhada. Isto pode resultar em lesões.

## Advertência – D<u>escarga estática</u>

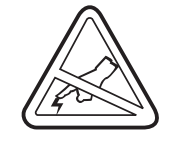

A descarga de energia eletrostática que se acumula na superfície do corpo humano ou em outras superfícies pode danificar ou destruir a cabeça de impressão ou os componentes eletrônicos utilizados neste dispositivo. NÃO ENCOSTE na cabeça de impressão ou nos componentes eletrônicos abaixo do conjunto da cabeça de impressão.

#### Precaução – Instalação e manuseio da impressora

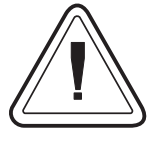

1)Quando instalar ou modificar as definições ou configurações da impressora, SEMPRE DESLIGUE DA TOMADA antes de:

- A) Conectar quaisquer cabos.
- B) Efetuar operações de limpeza ou manutenção.
- C) Mover a impressora.

2) Danos ao conector de interface da impressora, acessórios ou porta podem resultar se a impressora for colocada sobre seu engaste frontal ou sobre seu lado posterior durante o desacondicionamento ou manuseio.

#### Advertência sobre material de impressão

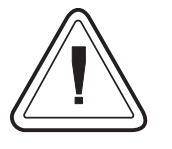

Sempre use etiquetas ou rótulos aprovados de alta qualidade. Se forem utilizadas etiquetas com a parte posterior adesiva, NÃO coloque horizontalmente no revestimento de suporte, pois as pontas expostas podem grudar nas guias de etiqueta e rolos dentro da impressora, fazendo com que a etiqueta se descole do revestimento e emperre na impressora.

#### Dica para recarregamento do material de impressão

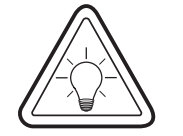

Caso as etiquetas acabem durante a impressão, NÃO desligue (0) o interruptor ao recarregar, pois poderá haver perda de dados. A impressora reiniciará automaticamente a impressão quando uma nova etiqueta ou um novo rolo de fita forem carregados.

#### Dica de qualidade de impressão

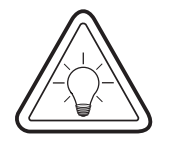

A densidade de impressão (escureza) é afetada pela energia térmica (configuração de densidade) aplicada e pela velocidade de impressão. Pode ser necessário alterar as definições de Velocidade de Impressão e Densidade para se atingir os resultados desejados.

# 1 Instalação e operação

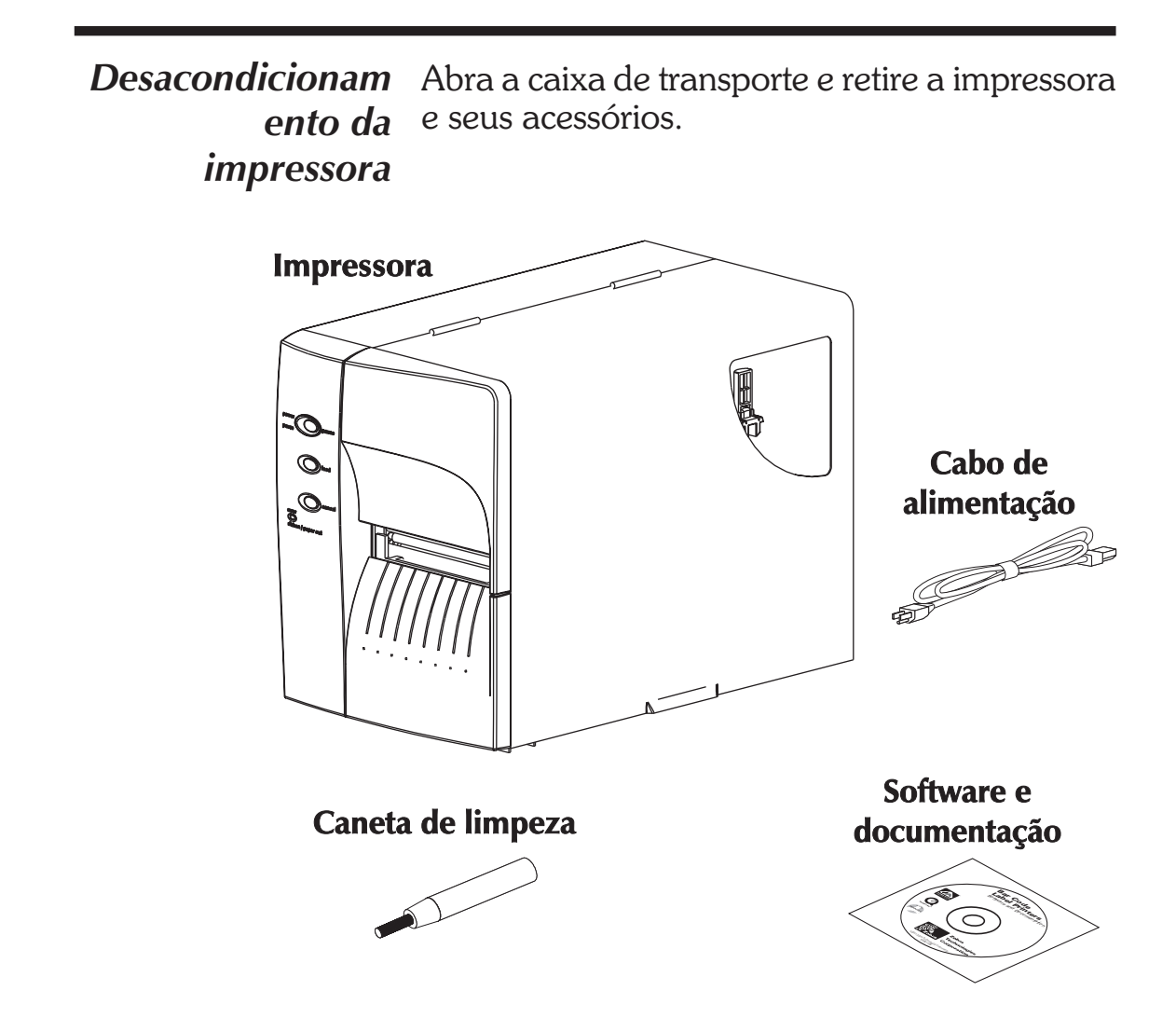

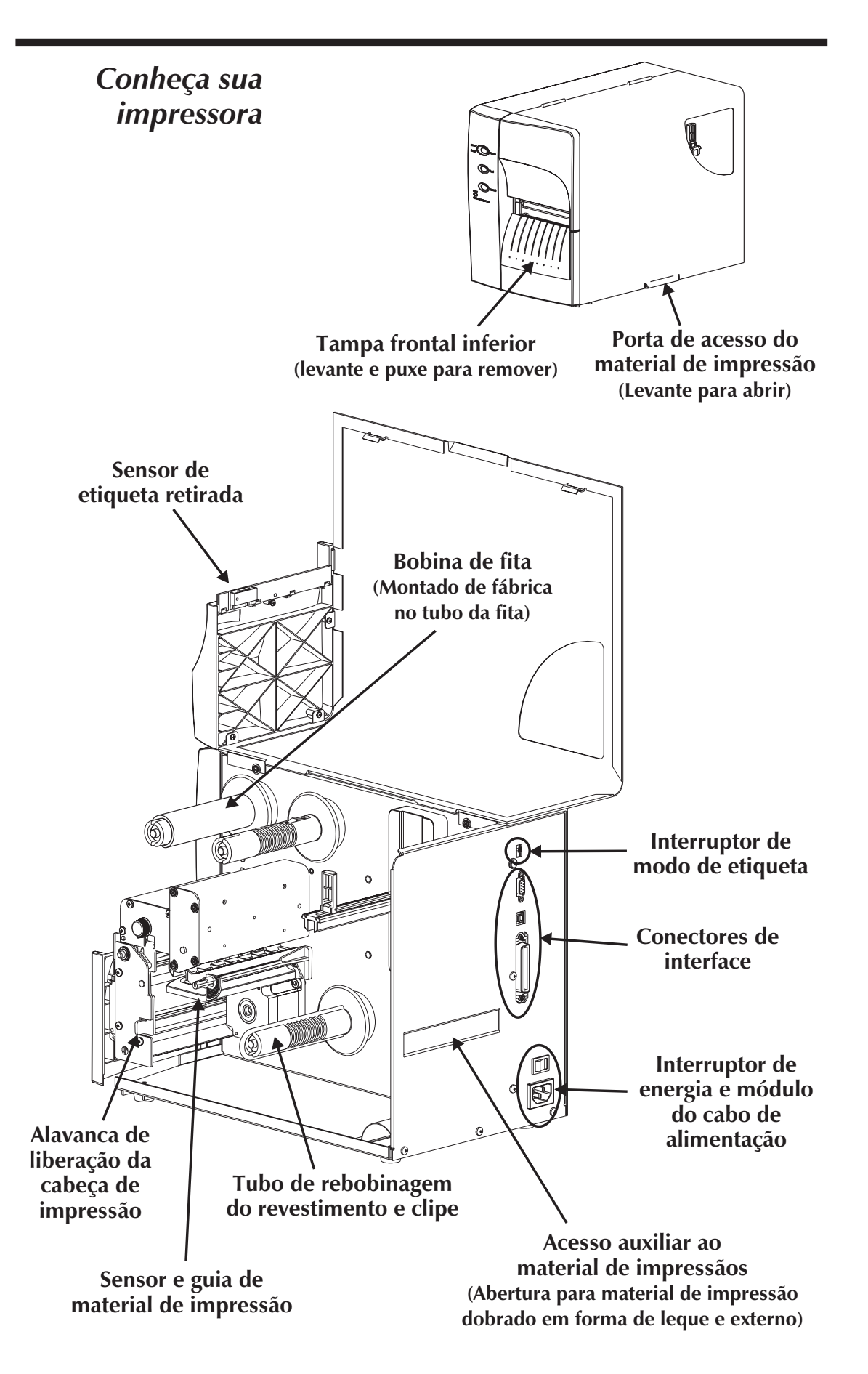

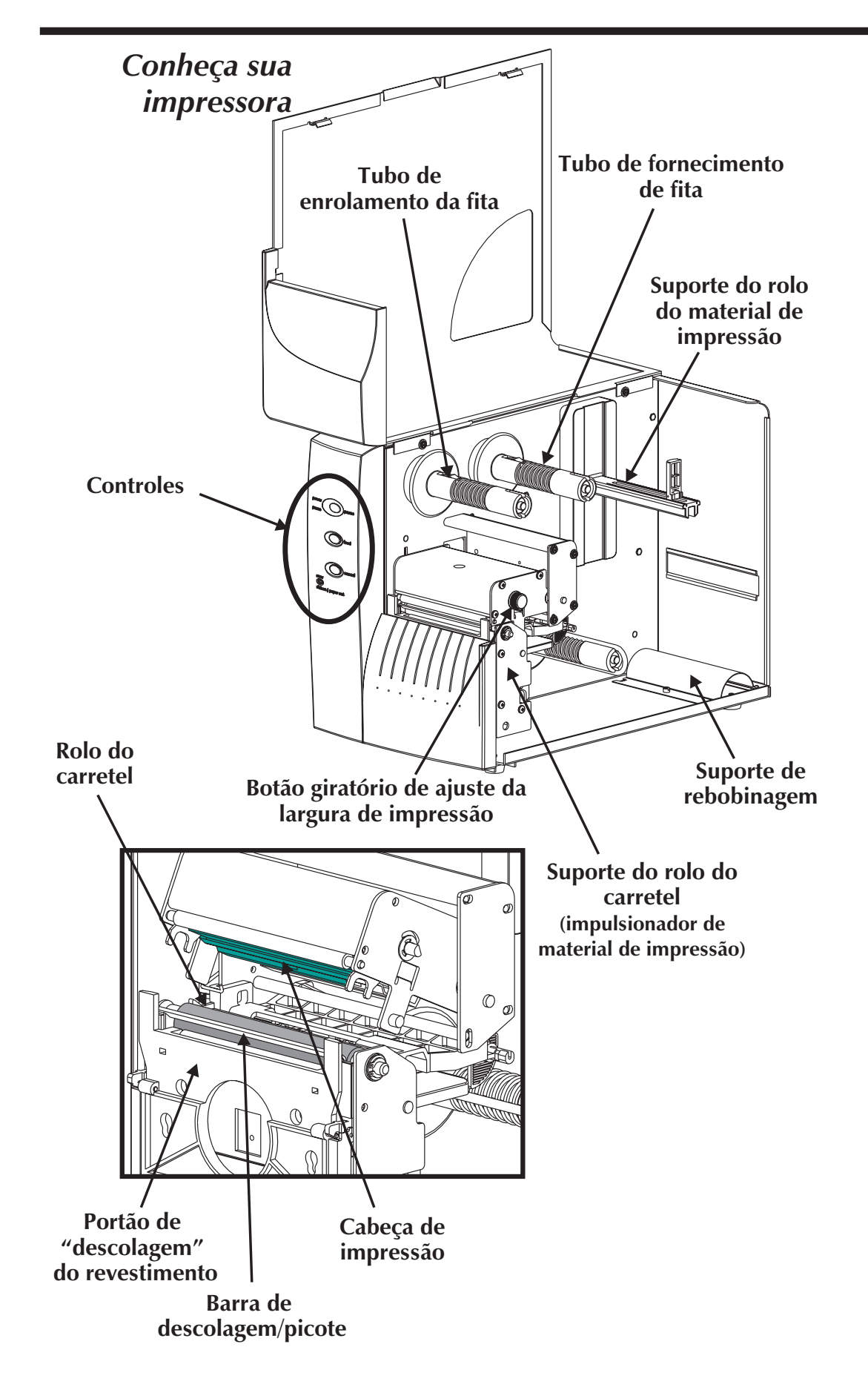

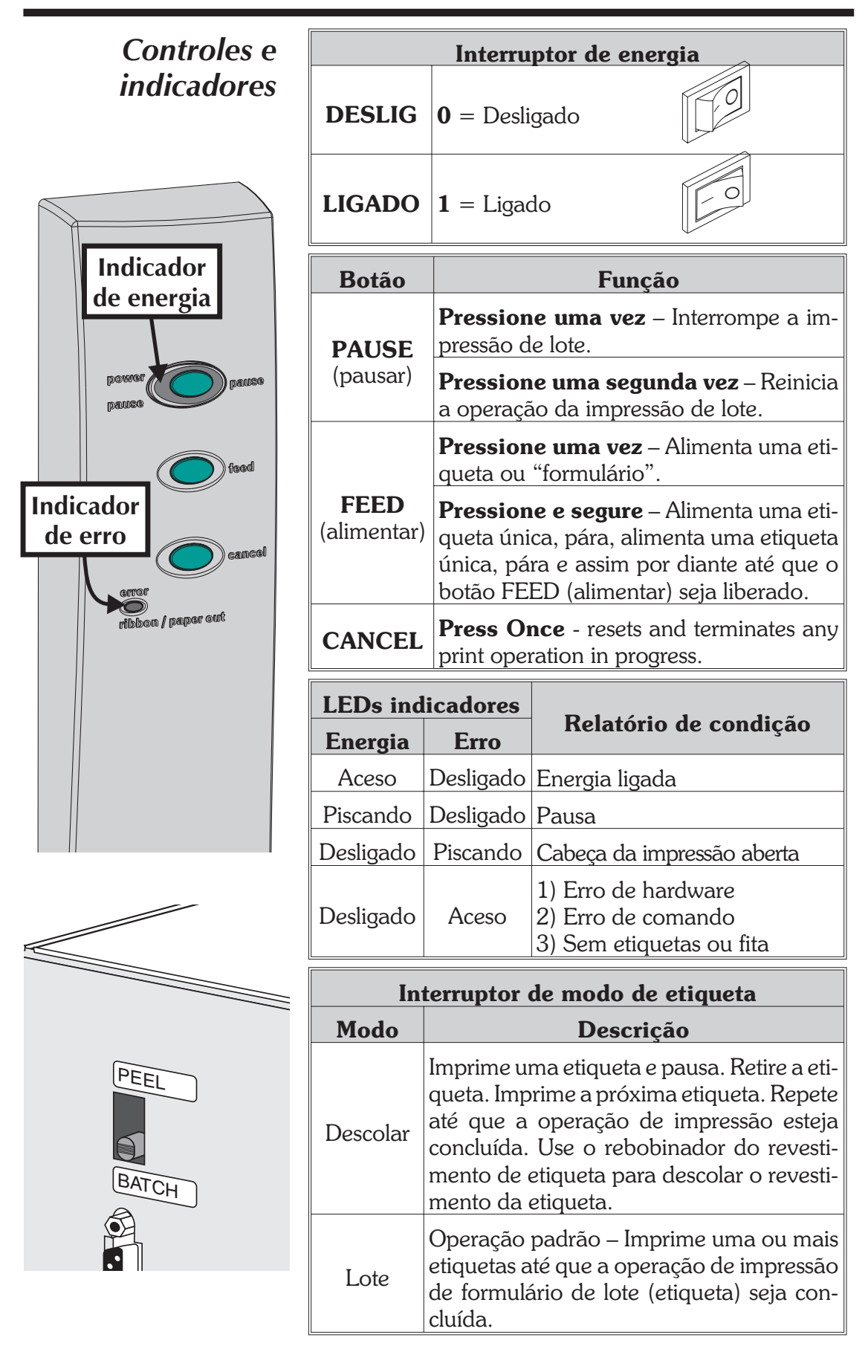

**Instalação** As seguintes etapas irão orientar o usuário à medida que segue os passos de instalação da impresssora.

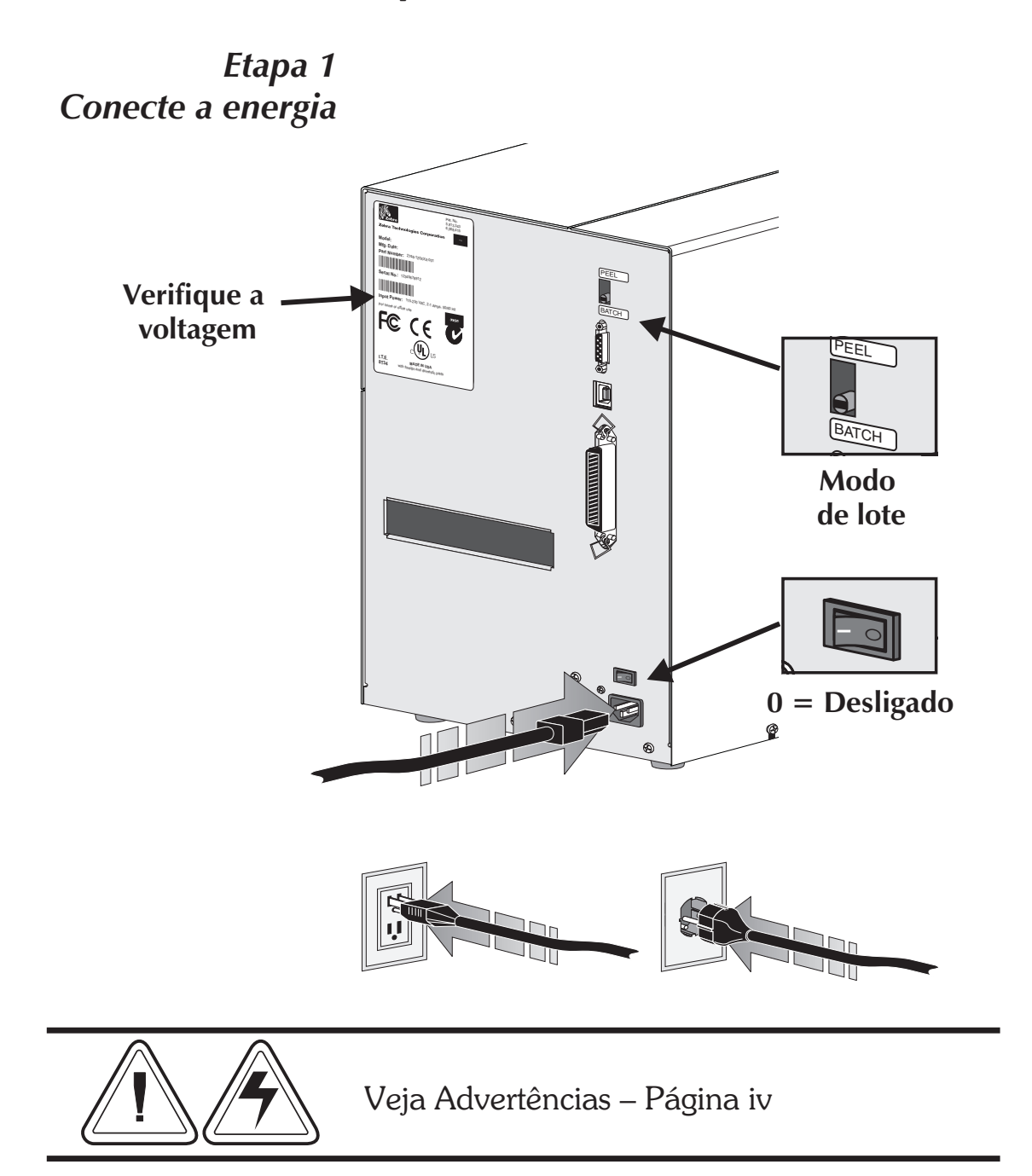

Etapa 2 Conecte o cabo de interface

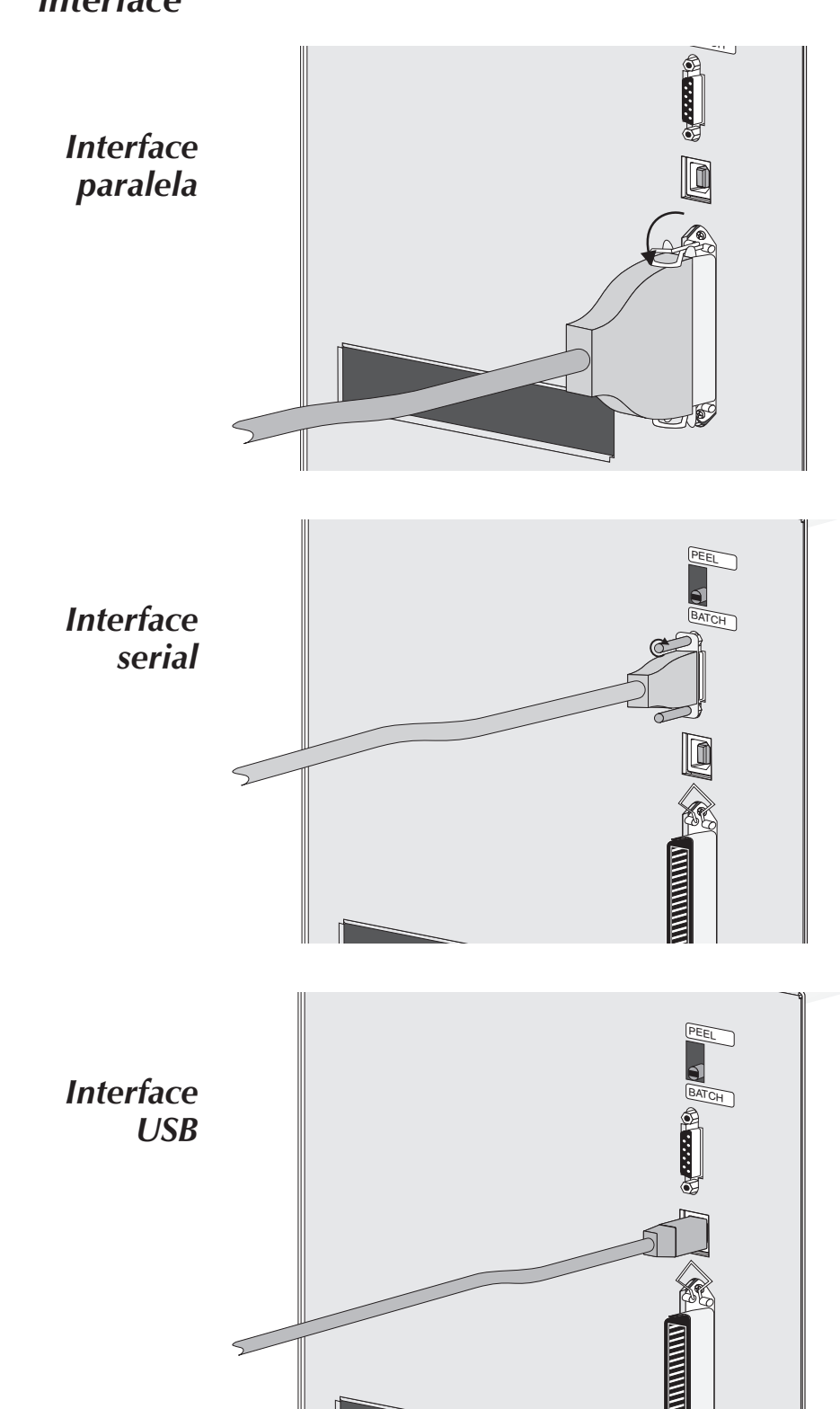

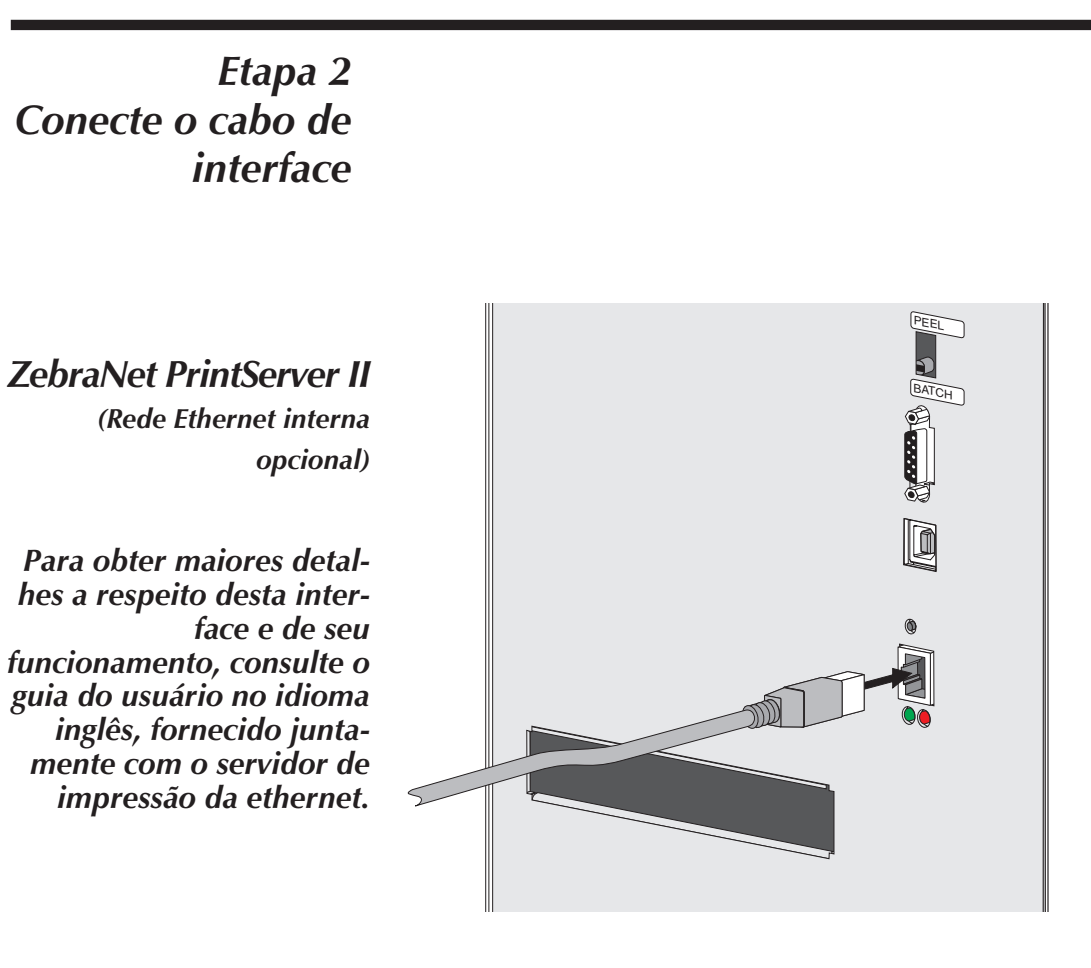

Etapa 3 Ligue a energia

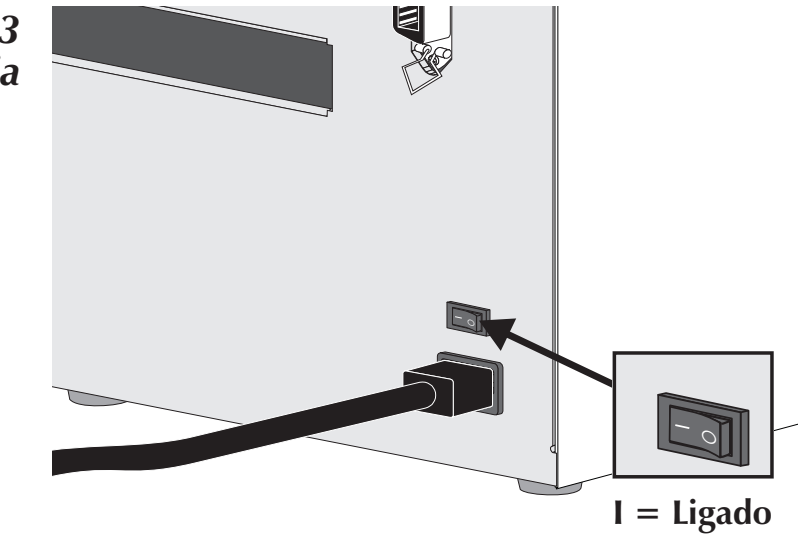

Carregamento de<br/>material de<br/>impressãoAbra a porta de acesso do material de impres-<br/>são.impressão

Etapa 1

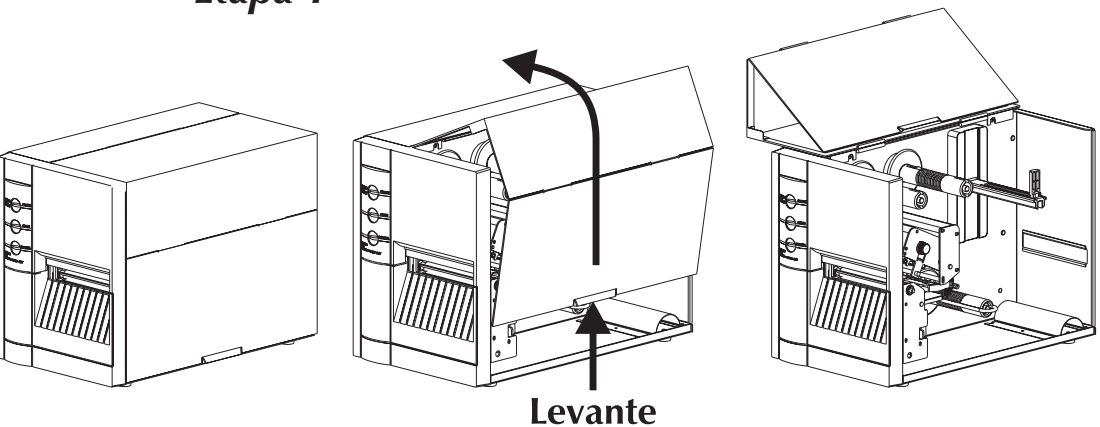

*Etapa 2* Abra a cabeça de impressão.

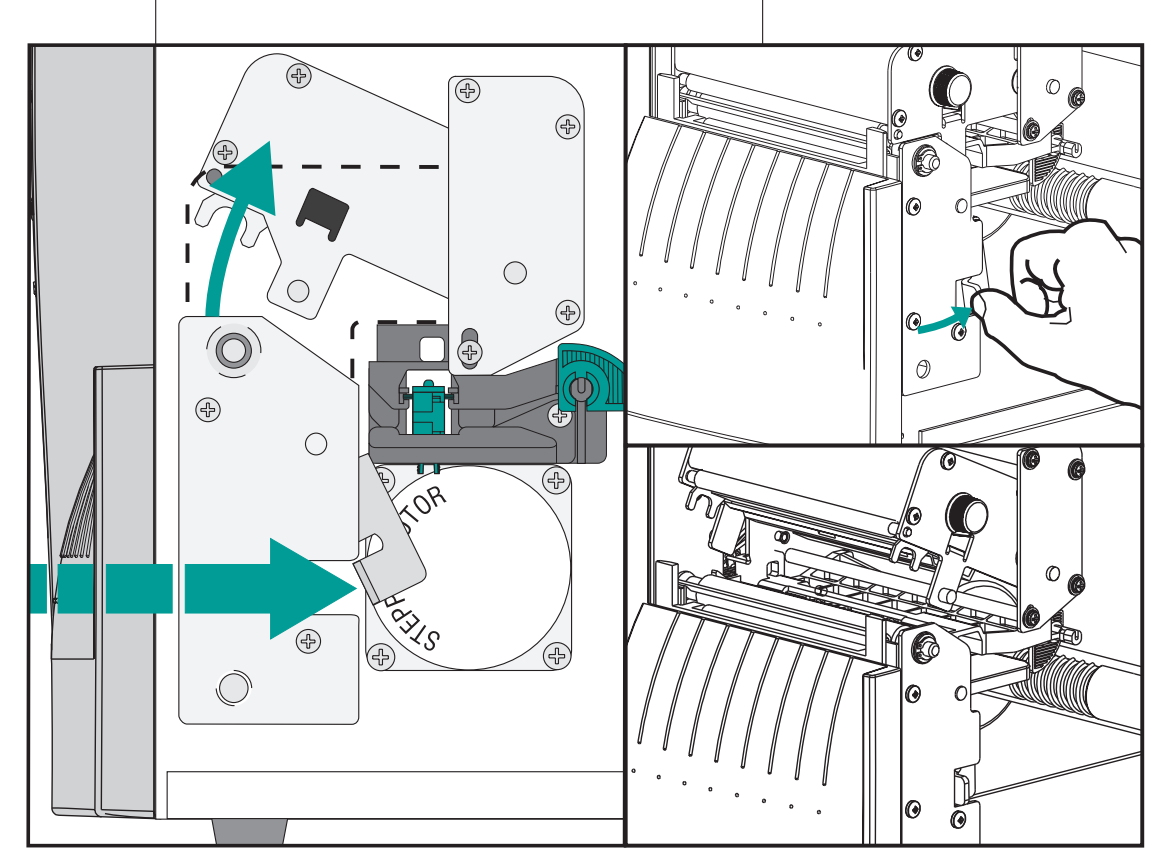

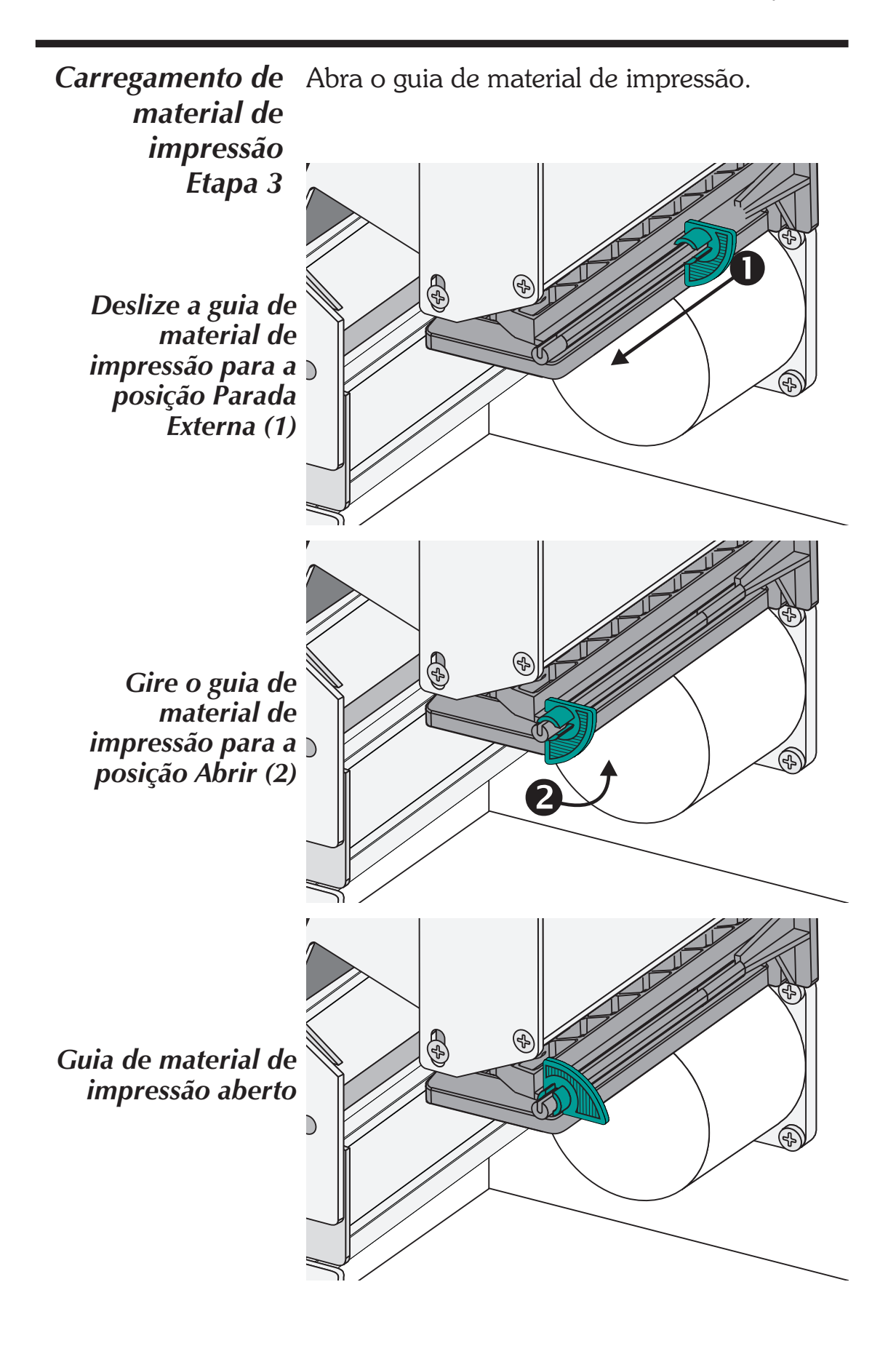

## Antes de carregar a impressora com a mídia

Você deve retirar a medida externa da mídia (isto é, uma volta completa de etiquetas e todo revestimento). Quando retirar essa parte da mídia, você deve retirar óleos, poeira e adesivos que a contaminam. A fita, ou o adesivo, que segura a ponta solta e a parte externa da mídia fica contaminada quando manuseada ou armazenada.

Em relação a etiquetas, retire todas as etiquetas presas por adesivos ou fita

Em relação ao carretel de rótulos, solte ambas as extremidades do fundo do rótulo

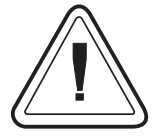

Você deve evitar passar adesivo ou mídia sujos entre a cabeça de impressão e o cilindro da máquina de impressão. Quando isso ocorre, há dano para a cabeça de impressão e tal fato não é coberto por sua garantia. Utilizar mídia limpa evita danos e reduz o desgaste da cabeça de impressão e do cilindro da máquina de impressão.

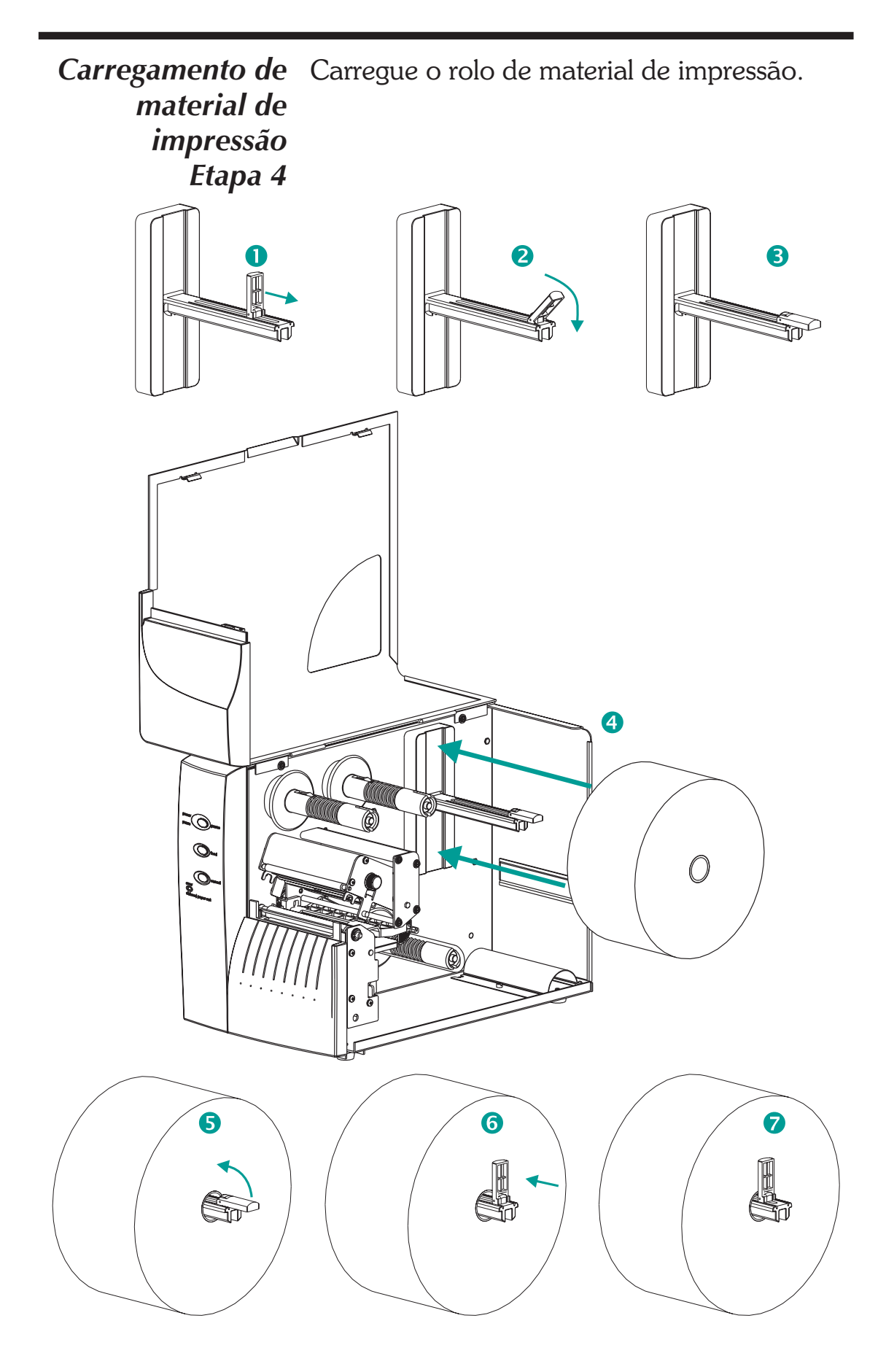

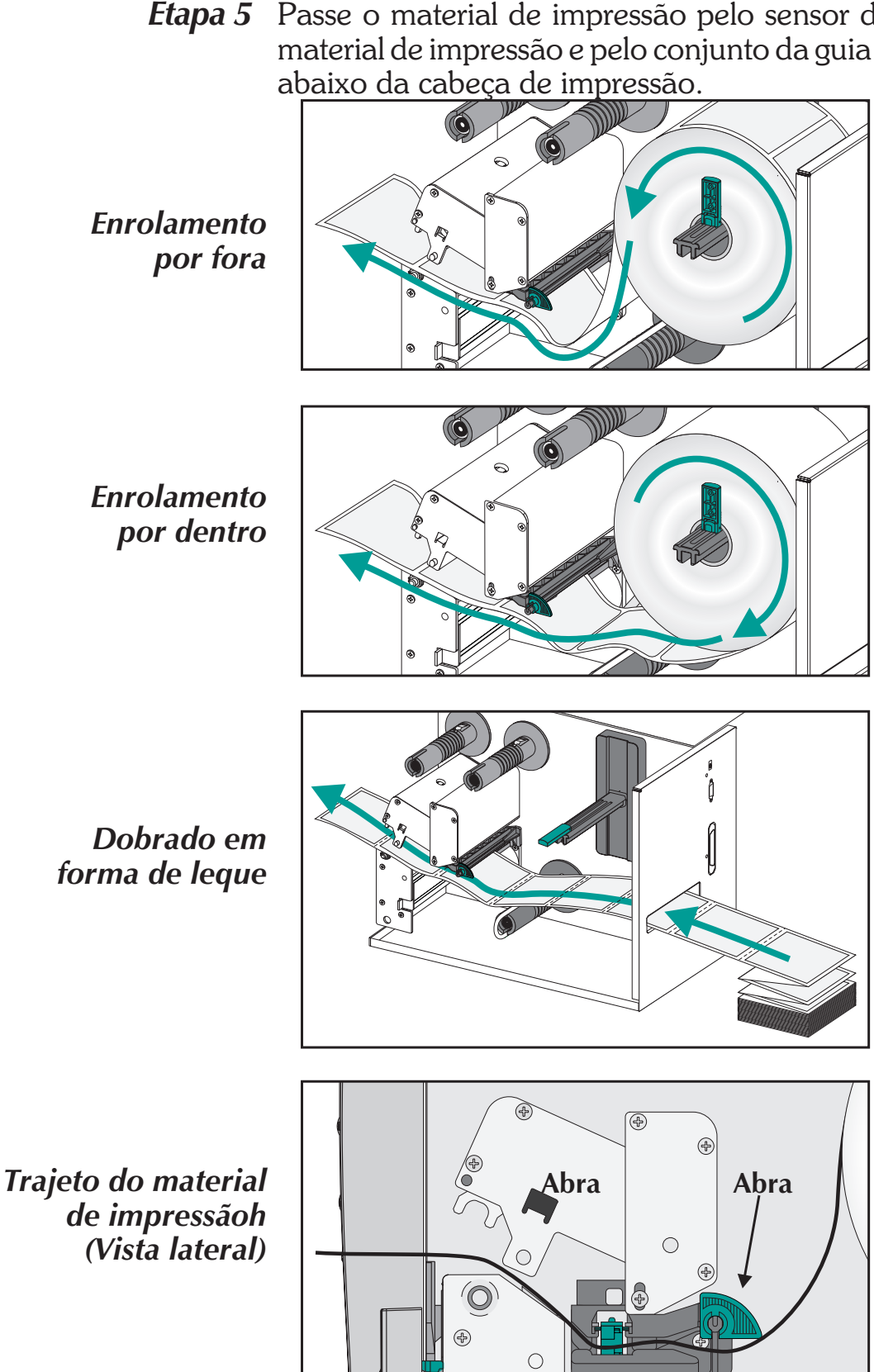

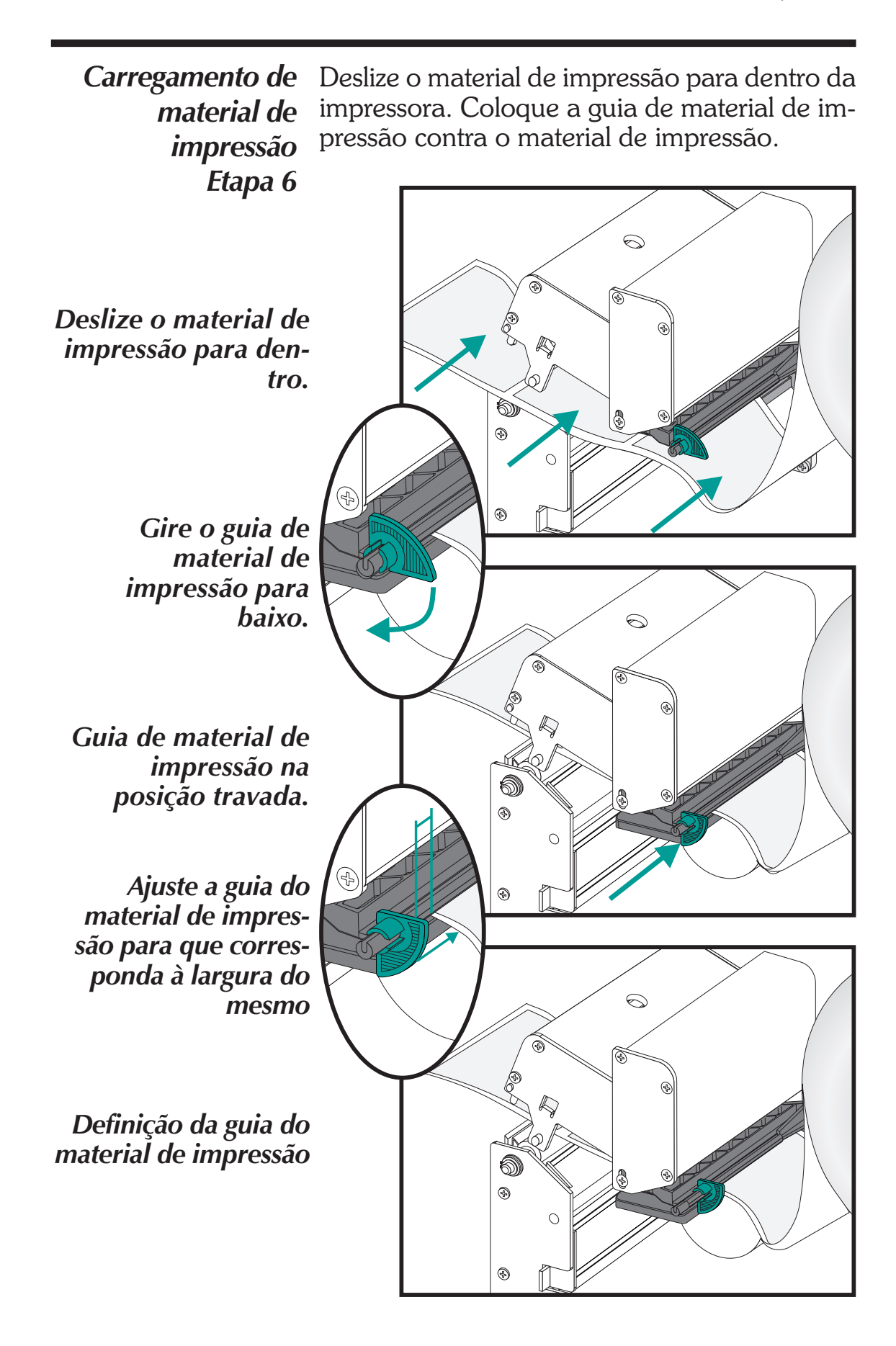

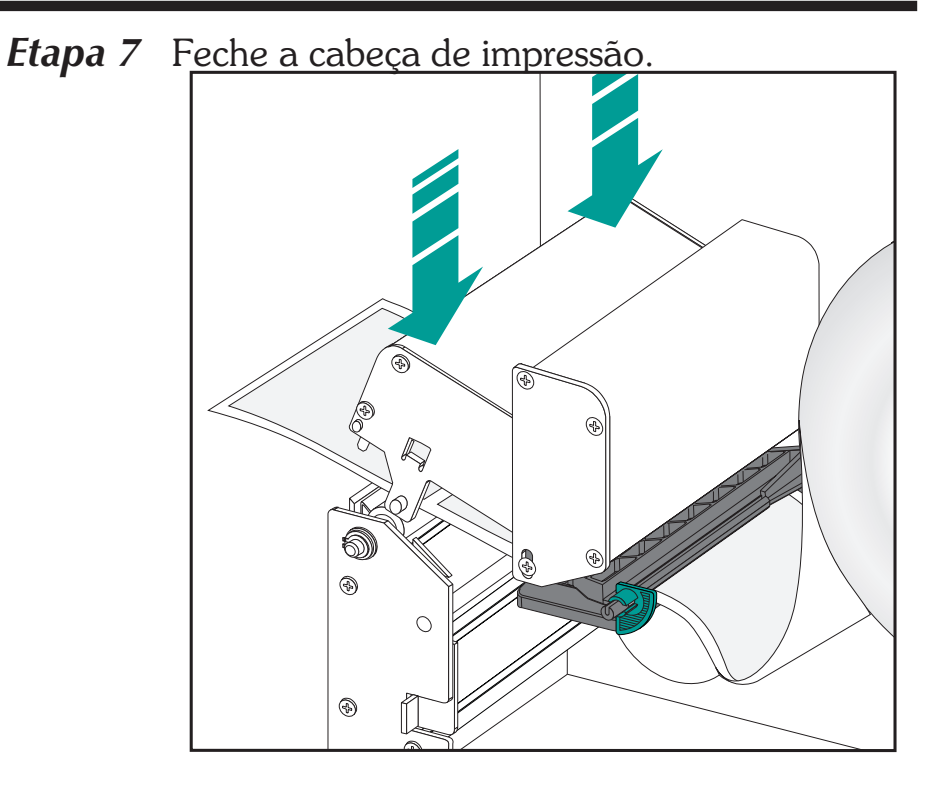

*Etapa 8* Retire o excesso de material de impressão.

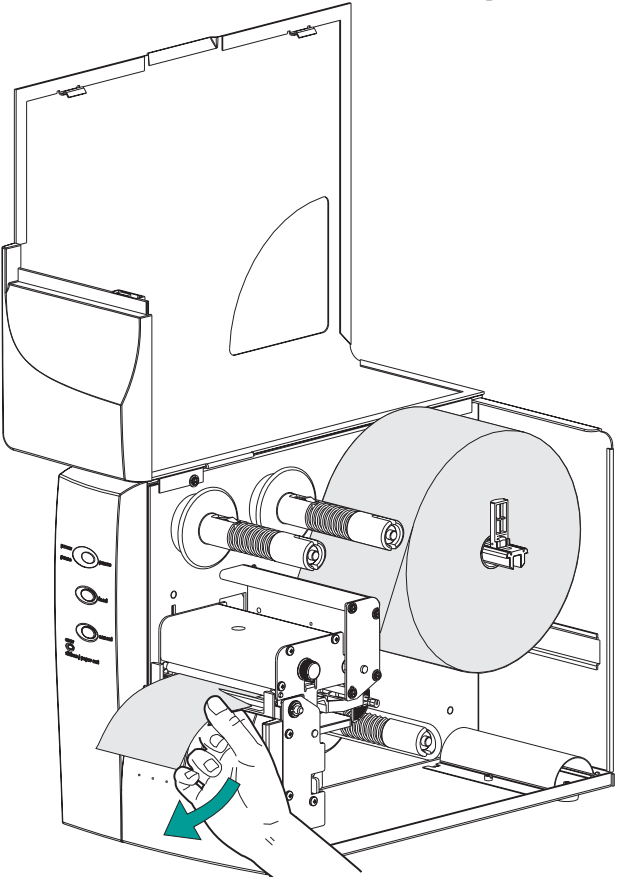

Carregamento de<br/>material de<br/>impressão<br/>Etapa 9Ajuste o botão giratório de controle de pressão<br/>da etiqueta para que corresponda à largura do<br/>material de impressão sendo utilizado.

Definir largura do material de impressão

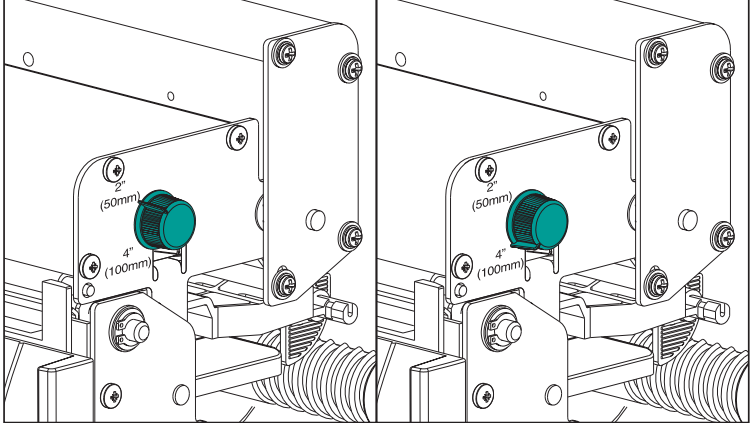

| Largura de<br>etiqueta | Definições do botão giratório<br>de controle de pressão |  |
|------------------------|---------------------------------------------------------|--|
| 50 mm ou menos         | 50mm                                                    |  |
| Mais que 50 mm         | 100mm                                                   |  |

*Etapa 10* Feche a porta e a tampa.

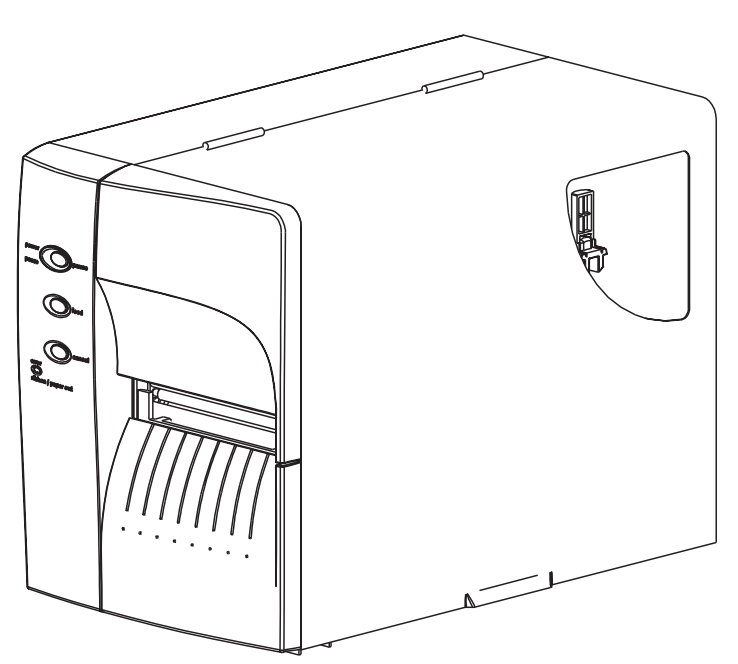

*Etapa 11* Pressione o botão Feed (alimentar) uma vez (com a energia ligada e o interruptor de energia "LIGADO").

Energia LIGADA Etiquetas carregadas Pressione FEED (alimentar)

*Etapa 12* Defina os parâmetros de detecção de etiqueta para o material de impressão:

- Use o procedimento AutoSense (detecção automática) (página 18) na primeira vez que usar um novo material de impressão para definir o sensor (intervalo) de transmissão.
- Use o procedimento de AutoSense para a detecção de comprimentos de etiqueta e intervalos.
- Use a programação para definir o modo de material de impressão contínuo. Veja o comando Q no manual do programador EPL2 para obter detalhes.

| ! | Configure o modo de impressão com os co-<br>mandos • (transferência térmica) ou • • (tér-<br>mica direta). Veja o manual do programador<br>EPL2 para obter detalhes importantes sobre o<br>comando Option (•) (opção). O modo de im-<br>pressão ficará definido até que o mesmo seja al-<br>terado pela programação. |
|---|----------------------------------------------------------------------------------------------------|
|   |                                                                                                    |

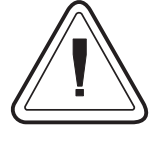

NÃO DESLIGUE (0) o interruptor ao recarregar materiais de impressão, pois poderá haver perda de dados. A impressora reiniciará automaticamente a impressão quando um novo rolo de etiqueta for carregado.

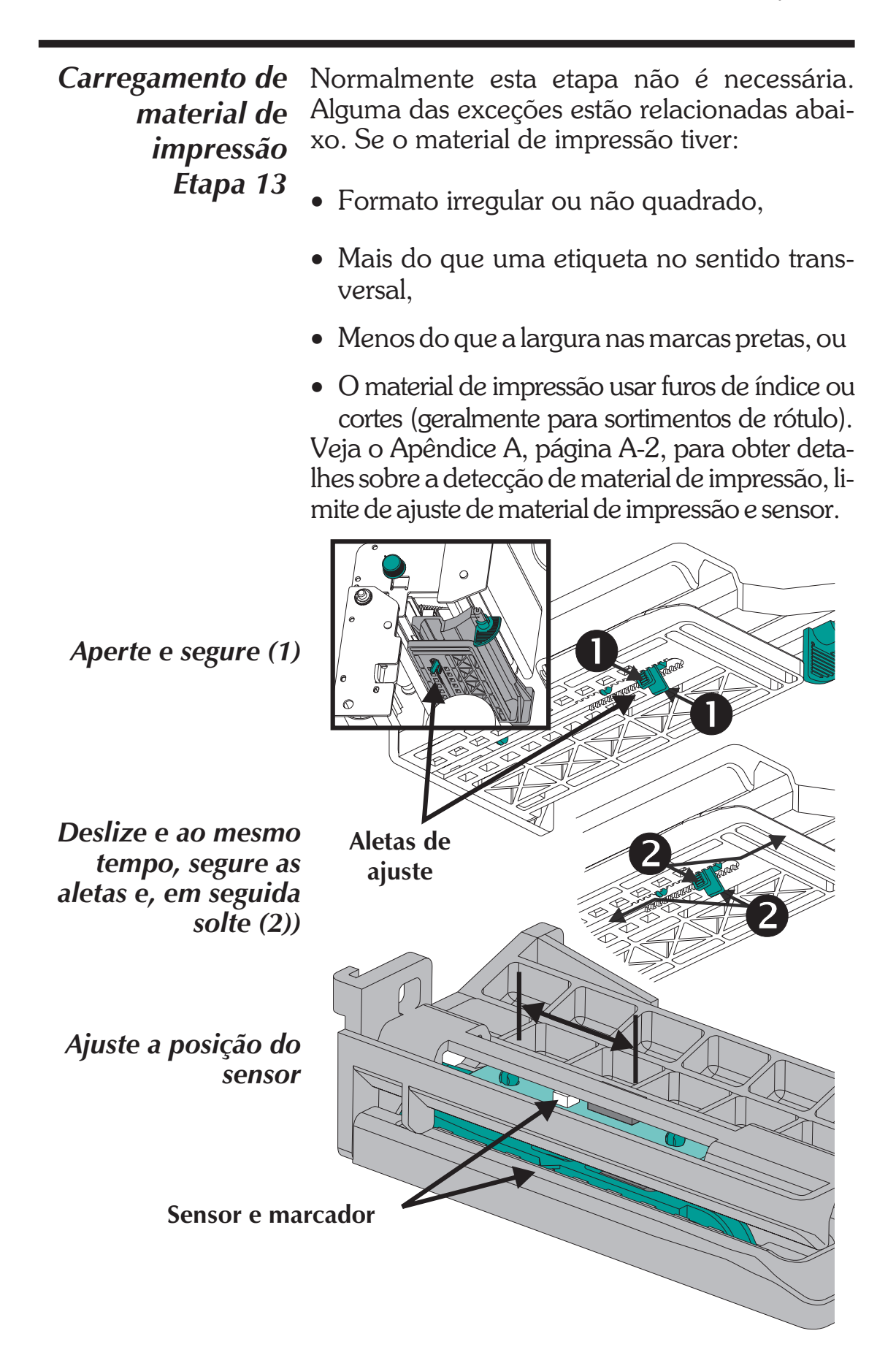

| Usando o    | AutoSense define a sensibilidade do sensor de     |  |  |
|-------------|---------------------------------------------------|--|--|
| AutoSense   | transmissão, mede e armazena os comprimen-        |  |  |
| (detecção   | tos de formulário (etiqueta) e de intervalo. Para |  |  |
| automática) | terial de impressão, veja o Apêndice A, página    |  |  |
|             | A-3. Para ativar o recurso de AutoSense:          |  |  |
| Etana 1     | Carregue as etiquetas na impressora. Não use o    |  |  |

- Etapa 1 Carregue as etiquetas na impressora. Não use o modo de descolamento. A impressora deve estar LIGADA.
- *Etapa 2* Pressione e segure os botões PAUSE (pausar) e CANCEL (cancelar) por 1 (um) segundo.
- *Etapa 3* Solte apenas o botão CANCEL. Aguarde 3 (três) segundos. Solte o botão PAUSE.
- *Etapa 4* A impressora irá avançar 3 a 4 etiquetas ao efetuar o ajuste. Quando o ajuste estiver concluído, será impresso um sumário do estado da etiqueta e a impressora será colocada no modo de Descarga de Diagnóstico.

*Etapa 5* Pressione o botão FEED para sair do modo de Descarga.

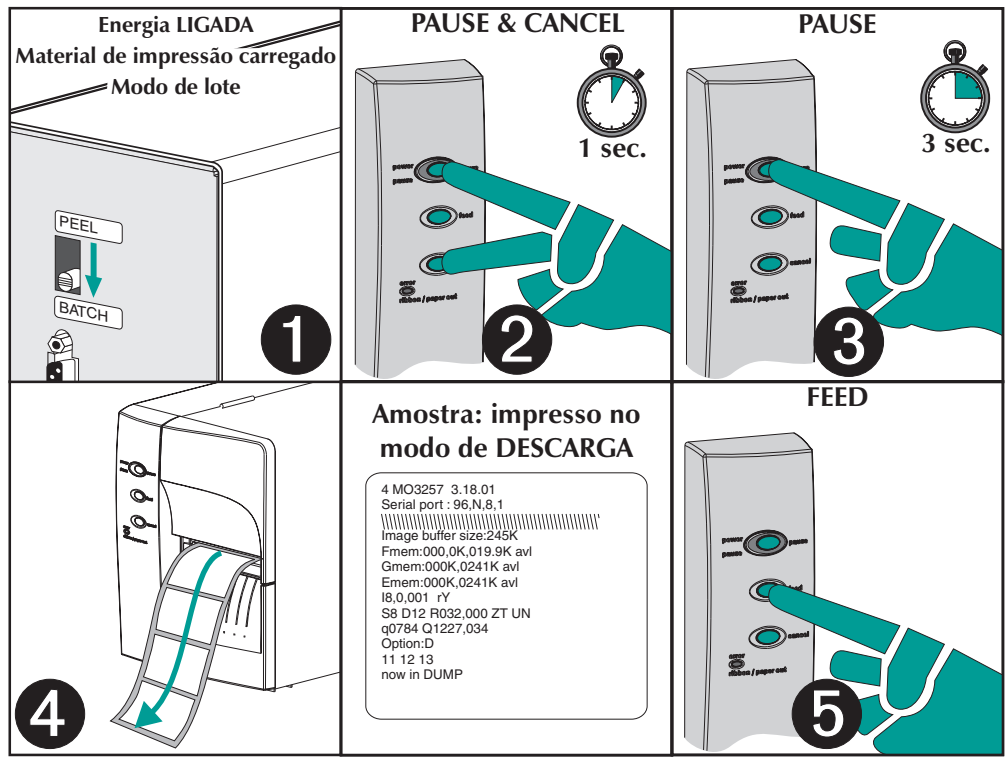

#### Modo de distribuição de etiqueta etiqueta A impressora pode distribuir uma só etiqueta descolada e rebobinar o papel de suporte no modo Distribuição (Descolar). Ao se retirar a etiqueta apresentada, isso orientará a impressora para imprimir a próxima etiqueta.

- Etapa 1 Abra a porta de acesso do meio de impressão. Coloque o meio de impressão (etiquetas). Carregue e defina os parâmetros de etiquetas (através da AutoSense ou da programação com o comando Q) na impressora.
- *Etapa 2* Pressione o botão FEED (alimentar) até que aproximadamente 40 cm do material de impressão tenha saído da impressora.

Energia LIGADA

Etiquetas carregadas

**Pressione FEED** 

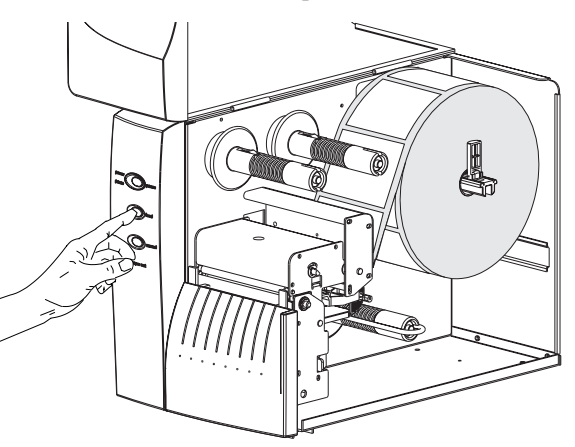

*Etapa 3* Retire as etiquetas expostas do revestimento do material de impressão (papel de suporte).

Descole as etiquetas expostas

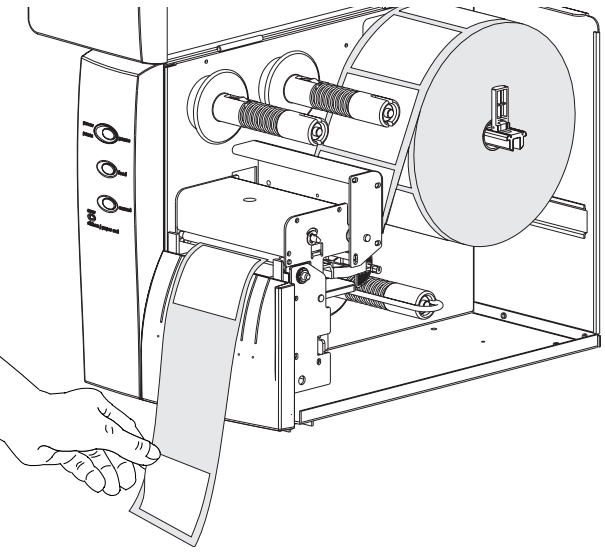

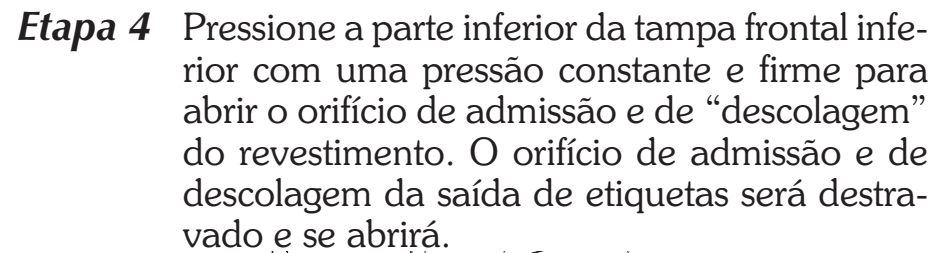

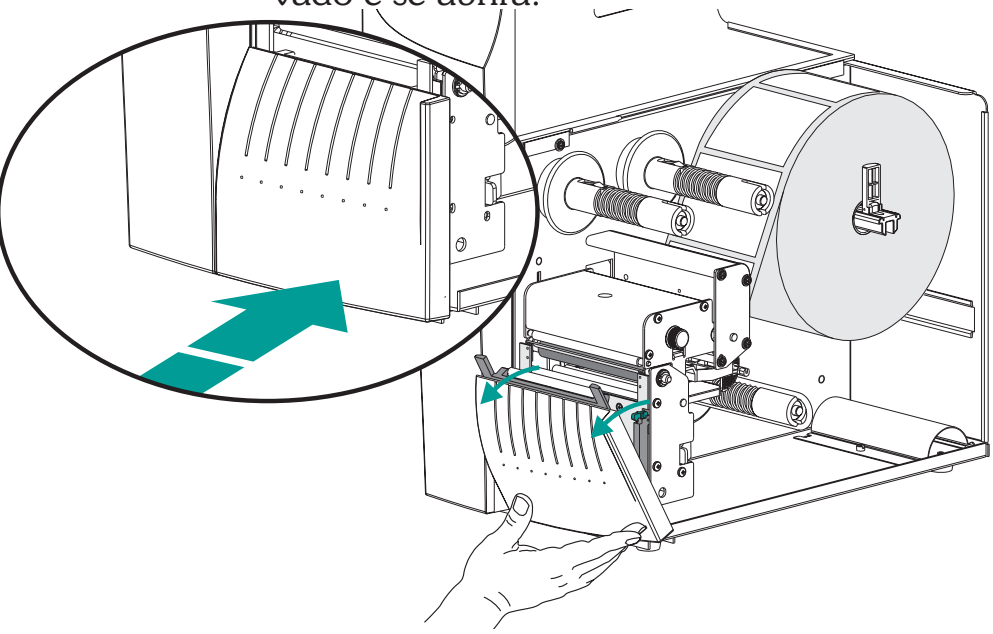

*Etapa 5* Passe o papel de apoio entre o suporte do rolo do carretel e o portão de descolagem do revestimento. Não enrole o revestimento no rolete branco montado no orifício de admissão e de "descolagem".

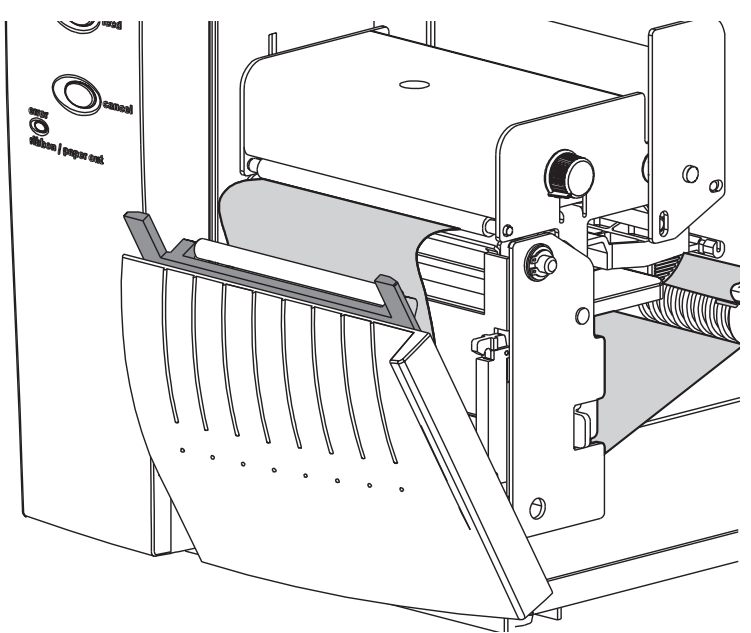

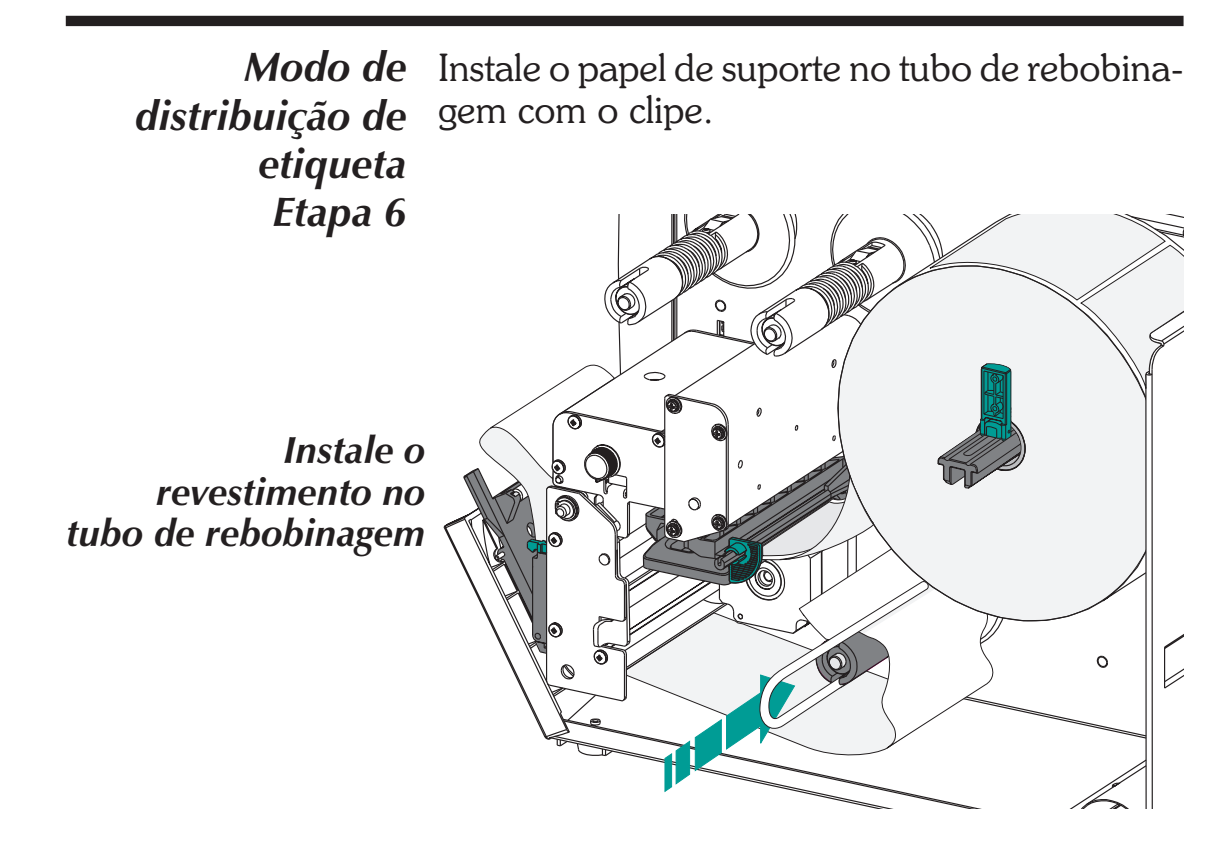

*Etapa 7* Gire o tubo de rebobinagem no sentido anti-horário para retirar a folga do revestimento.

Feche o portão de descolagem do revestimento. Feche a cabeça de impressão.

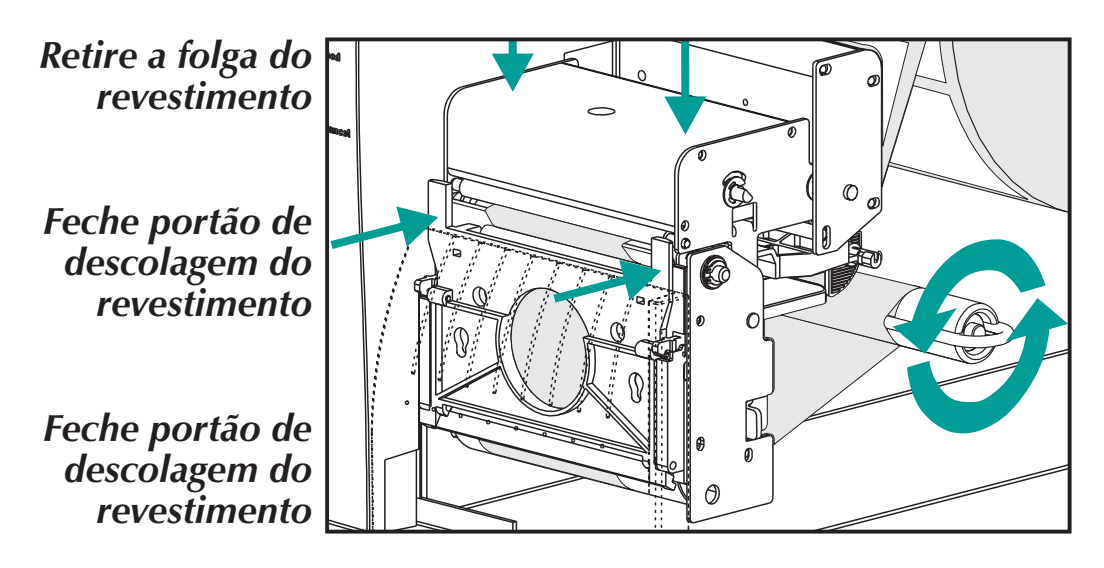

*Modo de* Mude o interruptor do modo da impressora *distribuição da* para "Descolar".

etiqueta Etapa 8 Pressione o botão CANCEL para iniciar o Modo de Distribuição de Etiqueta para descolar etiquetas.

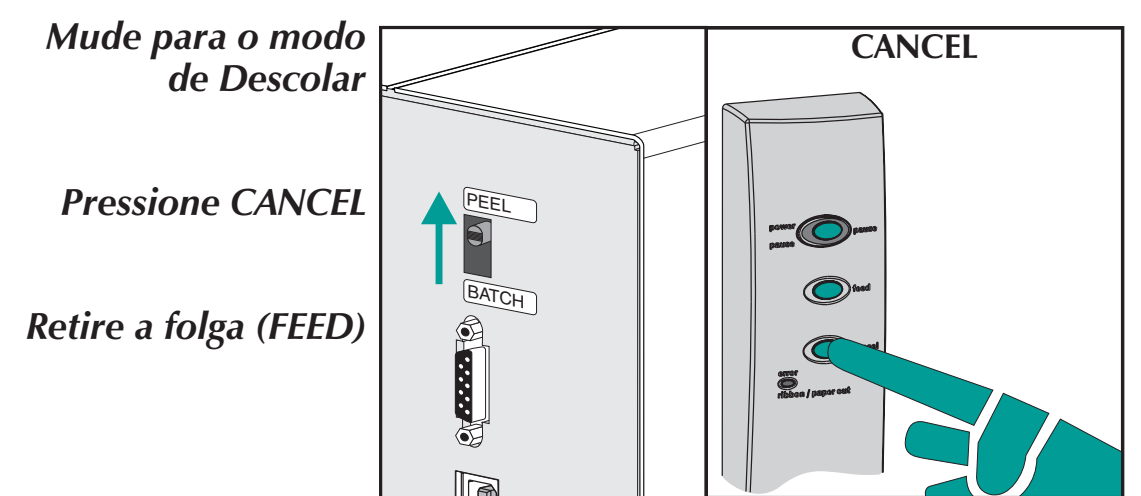

**Etapa 9** Com a porta de acesso do meio de impressão aberta, incline o orifício de admissão e do sensor de introdução de etiqueta para cima para que esteja na posição ativa de verificação, conforme demonstrado abaixo. O orifício de admissão e do sensor é liberado e preso por meio de um parafuso à tampa frontal superior, travando-o no local. Sempre trave o orifício de admissão.

Ajusta o sensor de introdução de etiqueta para a posição ativa.

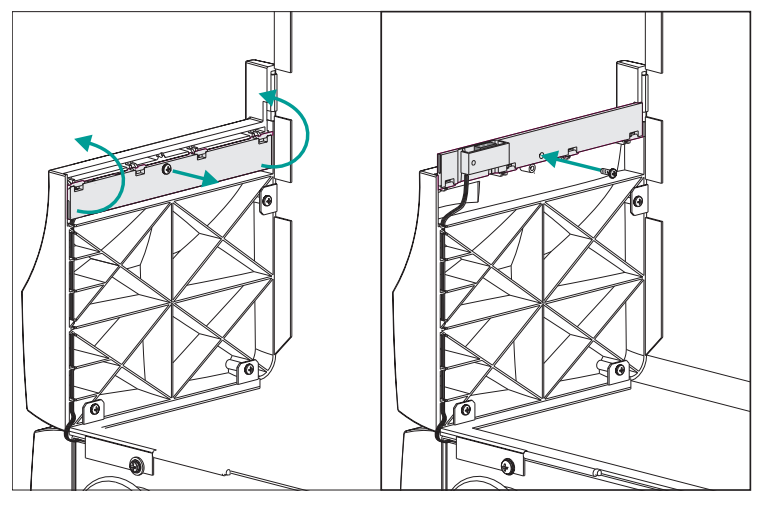

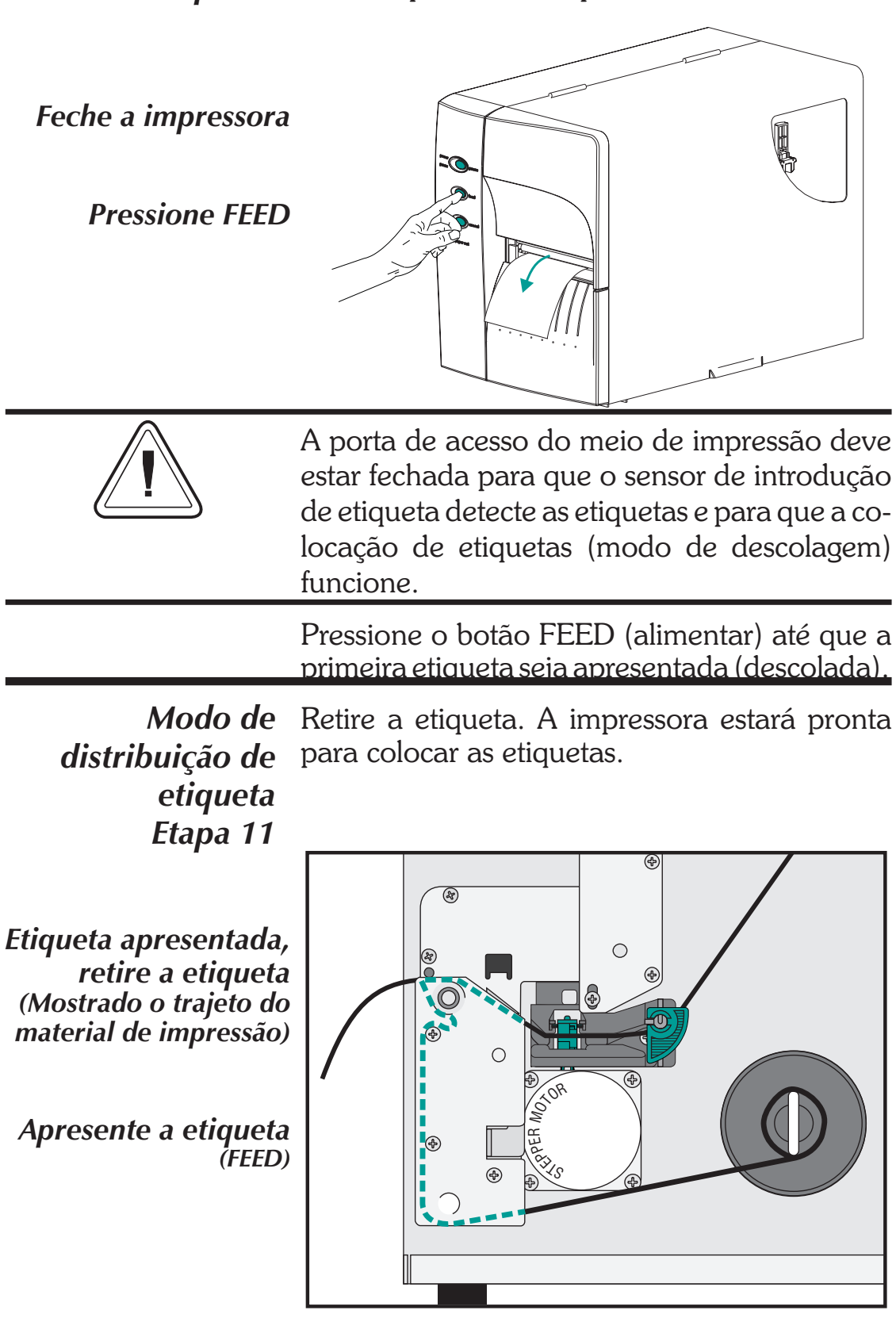

Etapa 10 Feche a porta e a tampa.

Rebobinagem de<br/>material de<br/>impressãoO rebobinador permite a impressão e a rebobi-<br/>nagem de rolos de etiquetas parciais.

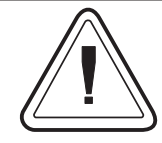

## Capacidade do rewinder

A quantidade de material de impressão enrolado novamente irá variar devido às condições ambientais e características do material de impressão.

- *Etapa 1* Abra a porta de acesso do meio de impressão. Coloque o meio de impressão (etiquetas). Carregue e defina os parâmetros de materiais de impressão (através da AutoSense ou da programação com o comando **Q**) na impressora.
- *Etapa 2* Remova a tampa frontal inferior. Levante a tampa frontal inferior ao segurar a base da impressora. A tampa se soltará com uma pressão constante para cima. Deslize-a para cima e para fora da parte frontal.

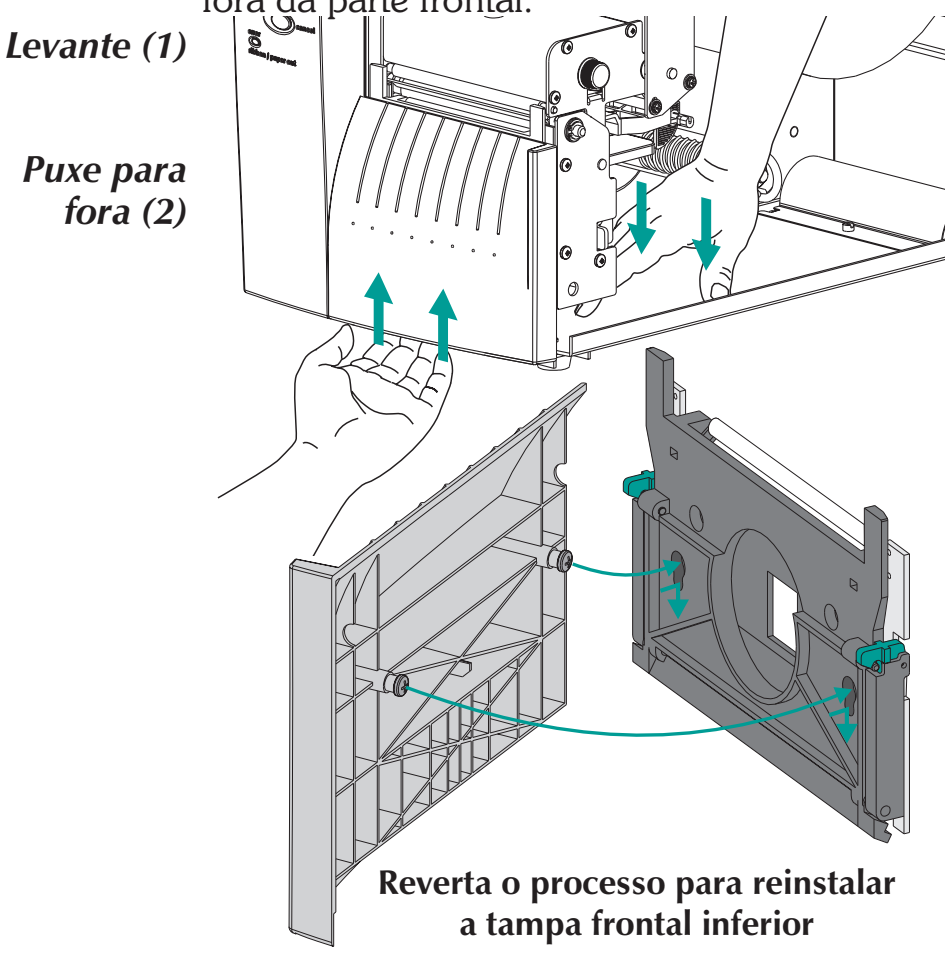

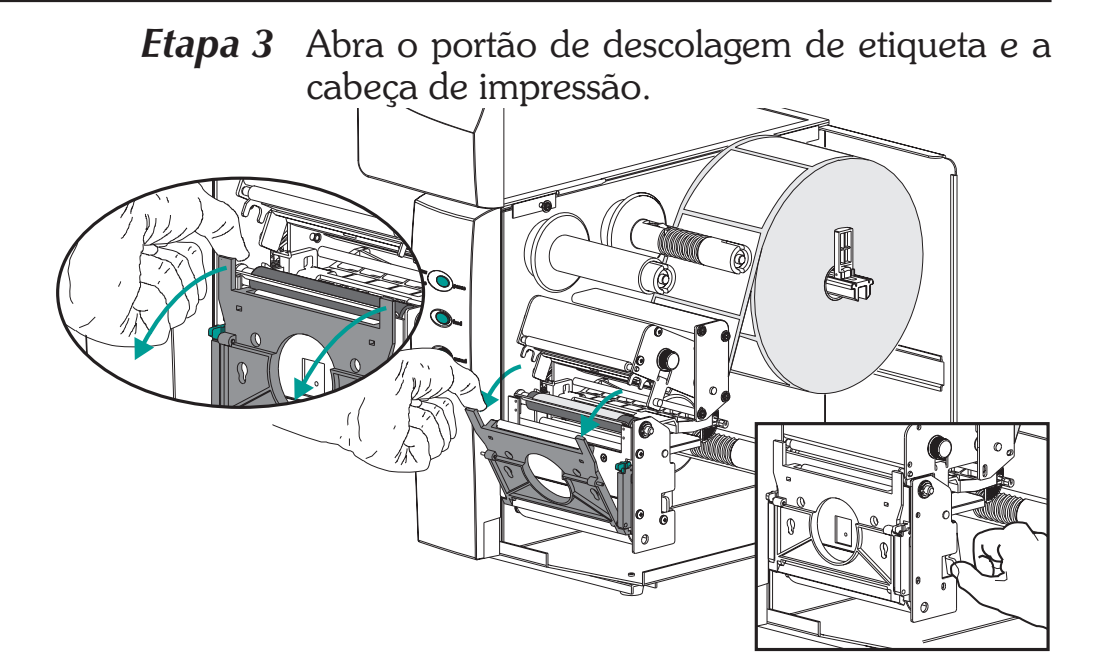

*Etapa 4* Pegue o suporte de rebobinagem e o parafuso manual.

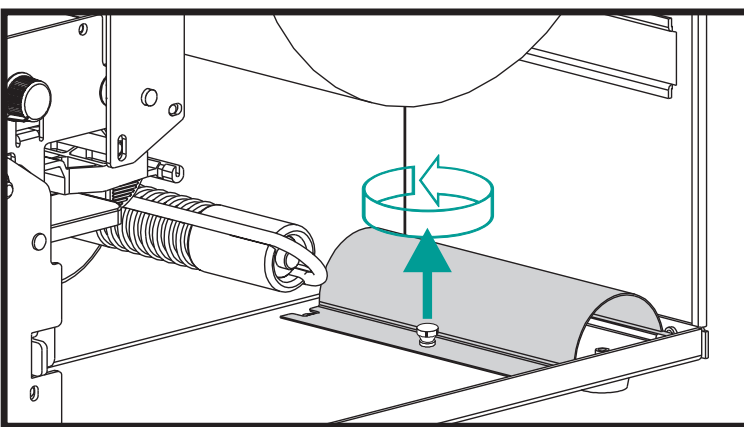

*Etapa 5* Coloque o suporte de rebobinagem no conjunto de barra descolar/picotar.

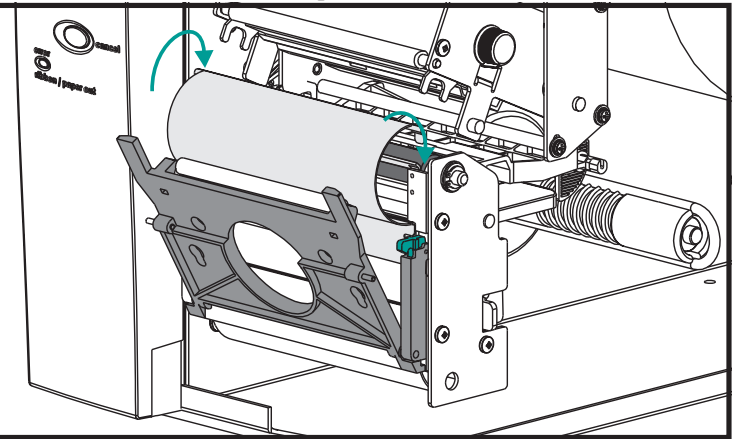

**Rebobinagem de** Instale o suporte de rebobinagem na impressomaterial de ra com o parafuso manual.

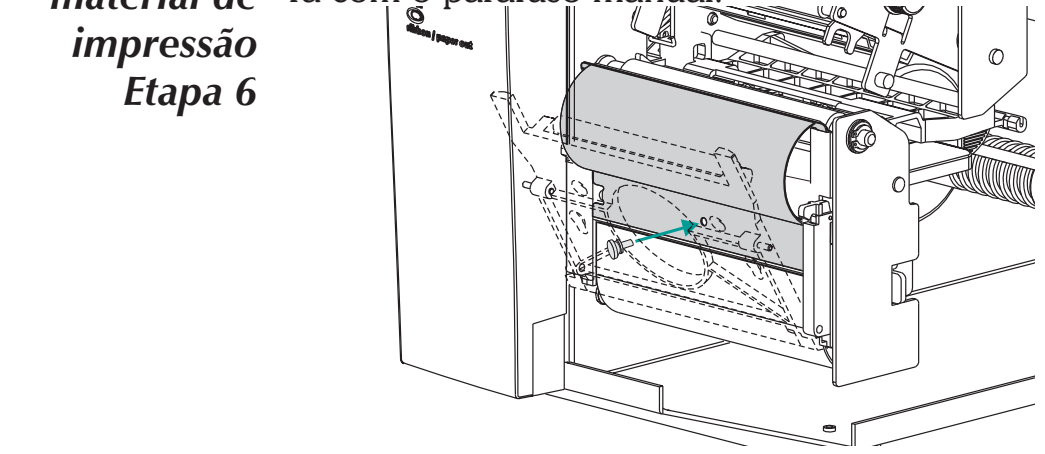

*Etapa 7* Puxe o material de impressão para fora pela frente da impressora.Retire as etiquetas expostas do revestimento, se houver alguma.

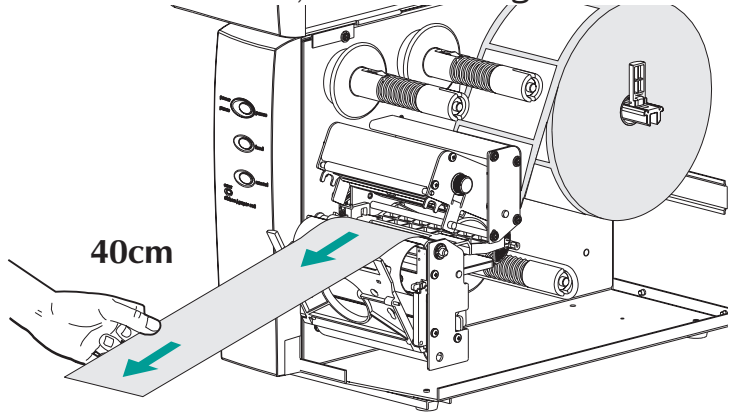

*Etapa 8* Enrosque a parte traseira entre a braçadeira para rebobinar e o orifício de admissão e de descolagem do revestimento.

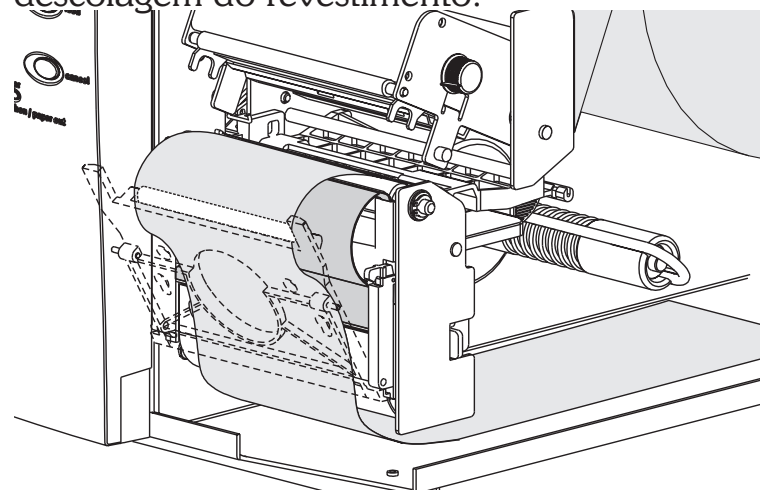

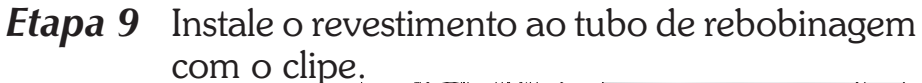

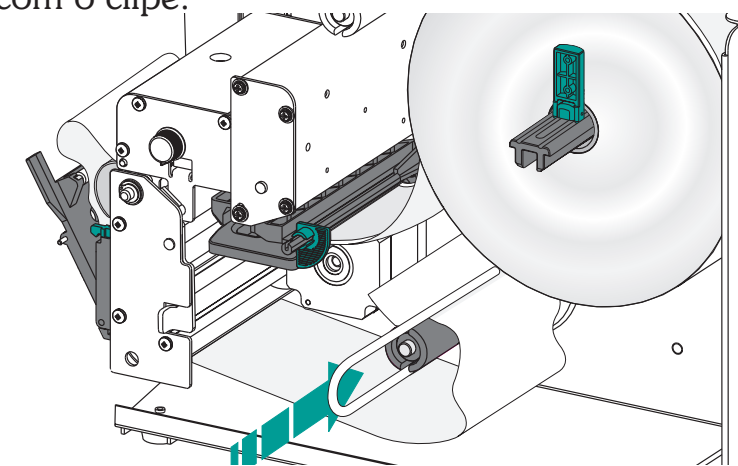

*Etapa 10* Gire o tubo de rebobinagem no sentido anti-horário para retirar a folga do revestimento. Feche a cabeça de impressão.

Instale o material de impressão no tubo de rebobinagem

> Feche a cabeça de impressão

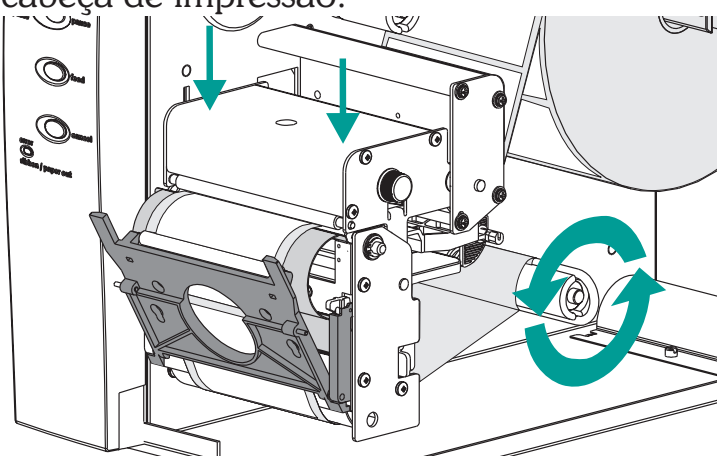

*Etapa 11* Mude o interruptor de modo da impressora para "Batch" (lote). Pressione o botão CANCEL para iniciar o processamento de etiqueta de lote para rebobinagem do material de impressão.

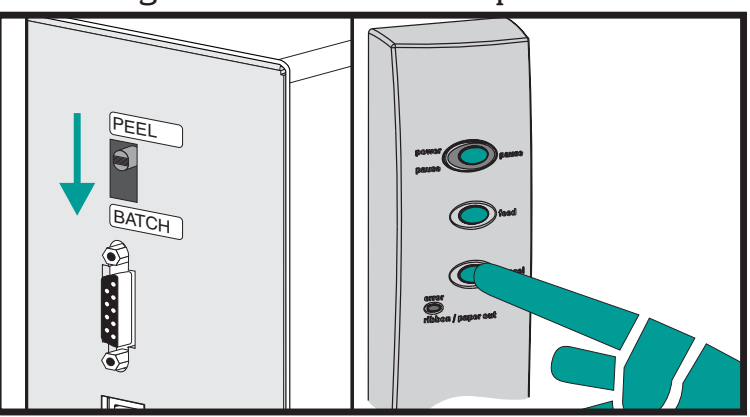

Rebobinagem de<br/>material de<br/>impressãoPressione o botão FEED para retirar a folga e gi-<br/>rar o material de impressão uma volta ao redor<br/>do tubo de rebobinagem.

Etapa 12

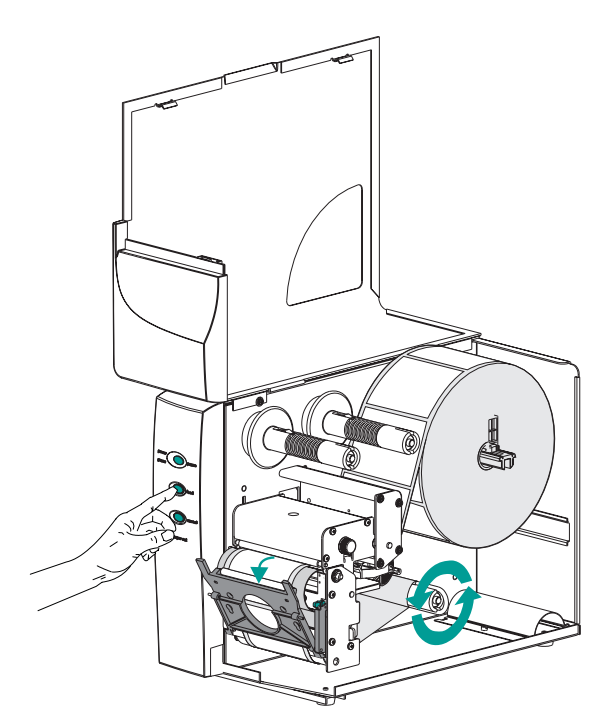

Feche a porta e a tampa.

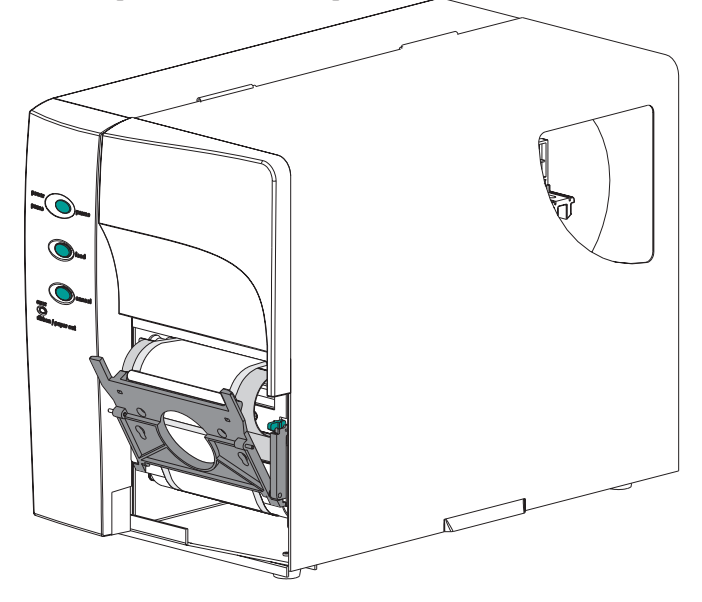

*Carregametno da* Consulte as seguintes instruções para a instala*fita de transferência* ção da fita.

*Etapa 1* IIntroduza uma bobina de fita vazia no tubo de enrolamento de fita.

Introduza a bobina de fita

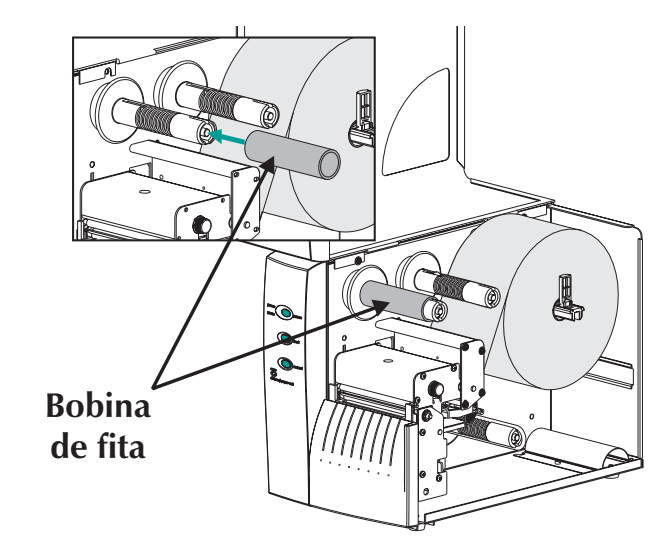

*Etapa 2* Introduza um rolo de fita de transferência no tubo de fornecimento de fita. A fita de transferência é desenrolada no sentido horário.

Abra a cabeça de impressão

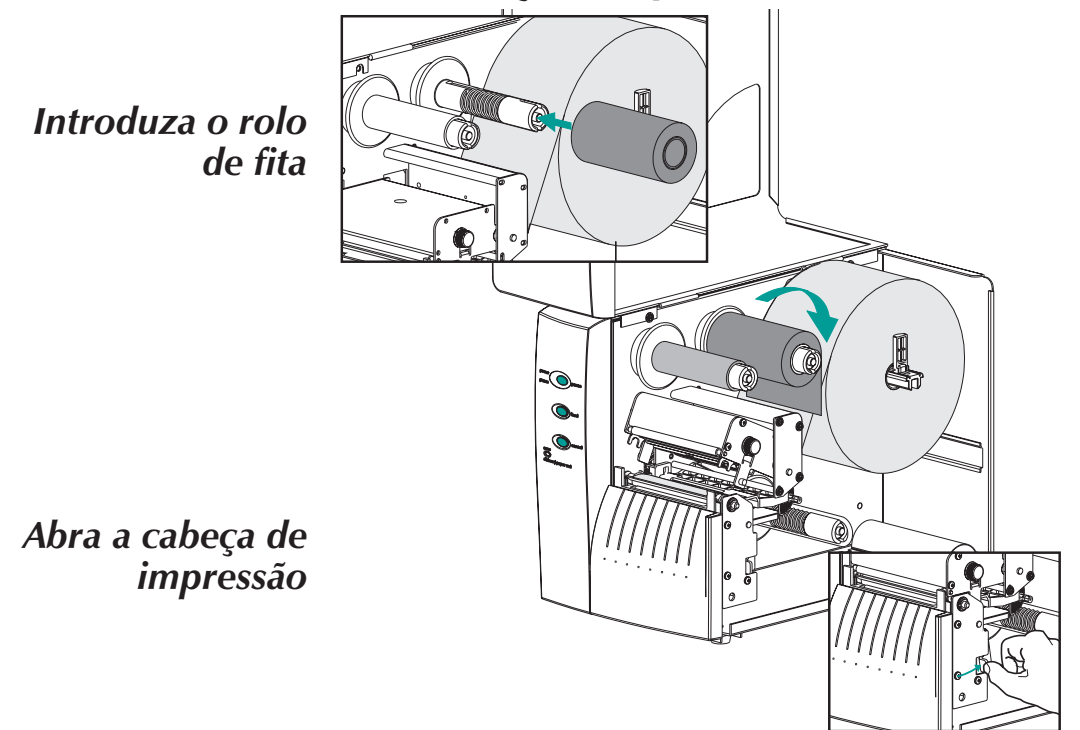

# fita de transferência Etapa 3

Carregametno da Passe a fita de transferência por baixo do conjunto da cabeça de impressão e no sentido anti-horário ao redor da bobina da fita e do tubo de enrolamento.

> Prenda a fita à bobina com fita adesiva. Gire o tubo de enrolamento da fita no sentido anti-horário pelo menos 2 (duas) vezes para travar a fita na bobina.

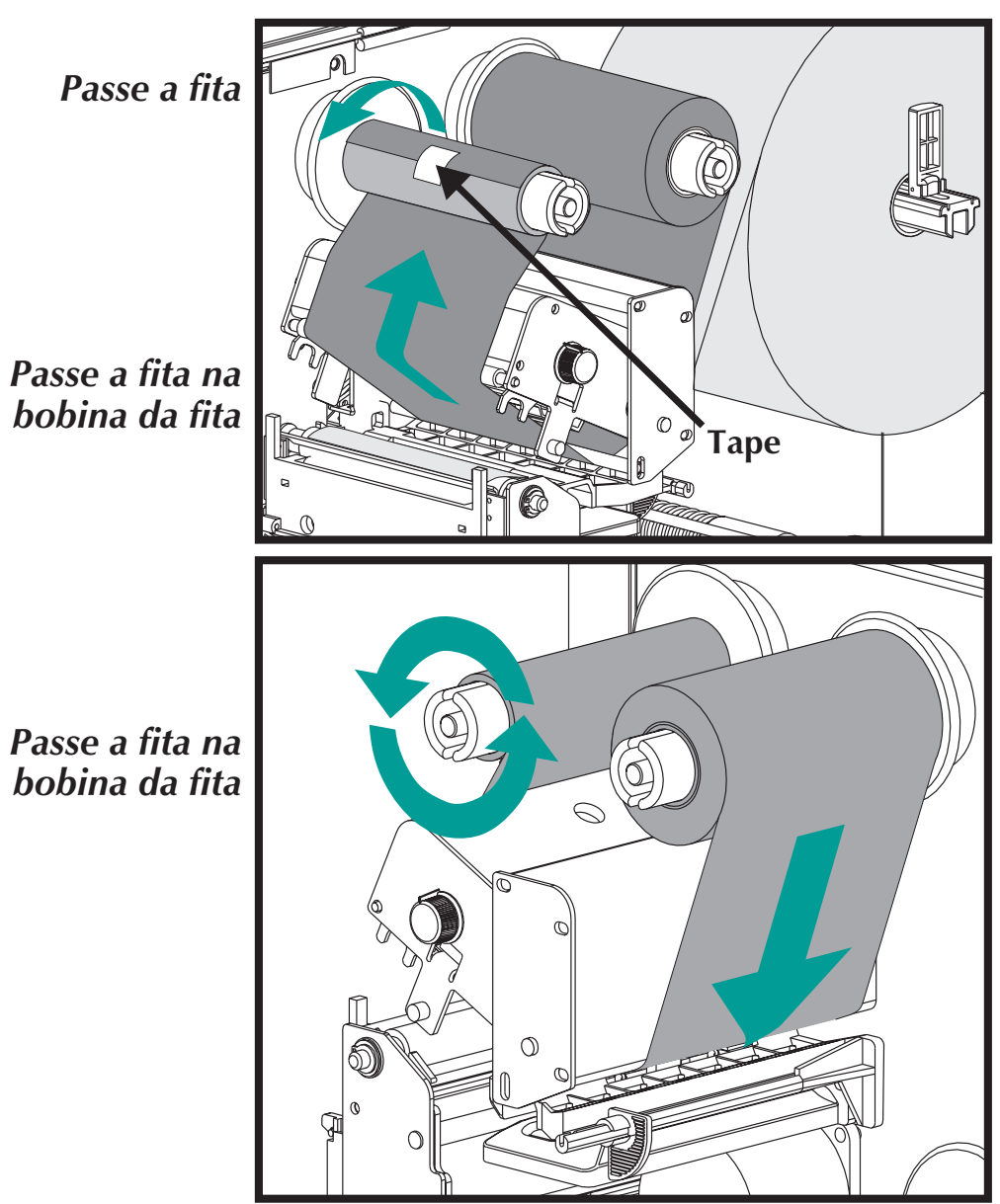

Carregametno da Feche a cabeça de impressão. Feche a impresfita de transferência sora. Etapa 4

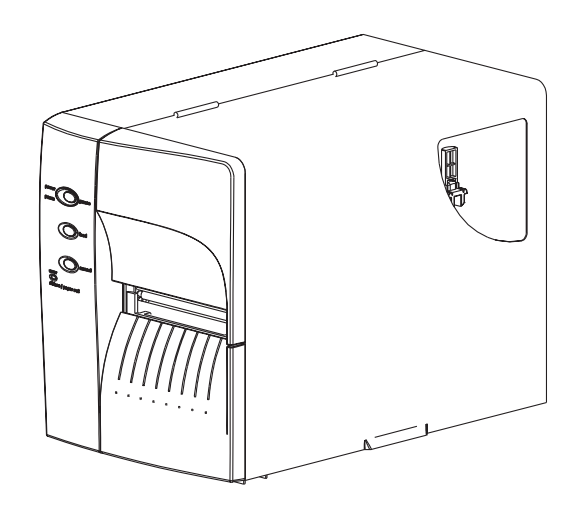

*Etapa 5* Configure a impressora para a impressão de transferência térmica através do driver do software da impressora ou de programação. Isto ativa o sensor de indicação de falta de fita.

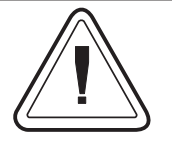

Configure o modo de impressão com os comandos • (transferência térmica) ou • • • (térmica direta). Veja o manual do programador EPL2 para obter detalhes importantes sobre o comando Option (•) (opção). O modo de impressão ficará definido até que o mesmo seja alterado pela programação. Instalação e operação
## *Apêndice A Resolução de problemas*

Esta seção aborda os problemas mais comuns com os quais o usuário pode se deparar na operação, manutenção e configuração da impressora.

**Onde iniciar** Sua primeira fonte de referência para resolução de problemas é a tabela de resolução de problemas comuns na página seguinte.

| Problema                                                                                                    | Solução ou motivo                                                                                                    |
|----------------------------------------------------------------------------------------------------|----------------------------------------------------------------------------------------------------|
| O indicador de<br>ESTADO não<br>acende na cor<br>VERDE quando<br>o interruptor de<br>energia está na<br>posição ON (li-<br>gado) (1). | <ol> <li>Verifique as conexões de energia da impressora à to-<br/>mada.</li> <li>Verifique se há material de impressão e fita carrega-<br/>dos.</li> </ol>                                                                                                    |
| Com o indica-<br>dor de<br>ESTADO na<br>cor VERDE, a<br>impressora pa-<br>rece estar tra-<br>balhando, mas<br>nada é impres-<br>so.   | <ol> <li>Assegure-se de que as etiquetas sejam do tipo corre-<br/>to.</li> <li>Verifique o rolo e assegure-se de que a superfície de<br/>impressão esteja virada para cima durante a impres-<br/>são.</li> <li>Verifique se a fita de transferência está inserida corre-<br/>tamente e se o lado da tinta está para fora, isto so-<br/>mente no caso de impressão por transferência<br/>térmica.</li> </ol>                                                                                                    |
| A impressão<br>está fraca ou<br>com baixa qua-<br>lidade.                                                                             | <ol> <li>Limpe a cabeça de impressão com a caneta de limpeza.</li> <li>Ajuste a velocidade/escureza de impressão no software ou com programação.</li> <li>Verifique o rolo e assegure-se de que a superfície de impressão do material de impressão esteja para cima.</li> <li>Assegure-se de que está sendo usada uma combinação correta de fita de transferência térmica e material de impressão.</li> <li>Verifique se a largura do meio de impressão está ajustada corretamente. Consulte o ajuste de largura do meio de impressão na página 15.</li> </ol> |

#### Problemas de impressão comuns Guia de resolução de problemas

| Problema                                                                       | Solução ou motivo                                                                                                    |
|--------------------------------------------------------------------------------|----------------------------------------------------------------------------------------------------|
| A impressão<br>pára e o indica-<br>dor de STATUS<br>acende na cor<br>VERMELHA. | <ol> <li>Problema possível com a detecção de etiquetas com o<br/>sensor (intervalo) de transmissão. Efetue o ajuste Auto-<br/>Sense. Alinha a posição do sensor (intervalo) de trans-<br/>missão, veja a página 17.</li> <li>Possível problema com a etiqueta.         <ul> <li>a) O intervalo entre a parte inferior e a parte superior<br/>da etiqueta e a próxima etiqueta deve ser de pelo<br/>menos 1,6 mm.</li> <li>b) Para rótulos, veja Detecção de rótulo, página A-2.</li> <li>c) Use somente etiquetas e rótulos aprovados pela<br/>Zebra.</li> </ul> </li> <li>Possível emperramento de etiqueta.</li> <li>Verifique se o meio de impressão está encaminhado<br/>corretamente.</li> <li>Possível problema de software/programação. a) Veri-<br/>fique a configuração da memória da impressora.</li> <li>b) Consulte o manual de programação EPL2 para a<br/>sintaxe de dados correta.</li> <li>O sensor de transmissão está sujo. Limpe o trajeto do<br/>material de impressão.</li> </ol>                                           |
| Indicador de<br>estado está<br>VERMELHO                                        | <ol> <li>Verifique a condição "Sem Material de Impressão" ou<br/>etiquetas faltando no meio de um rolo.</li> <li>Verique a condição "Sem Fita" ou dano ou uso ante-<br/>rior de uma fita no meio de um rolo.</li> <li>Verifique se a fita e o material de impressão da etique-<br/>ta estão encaminhados corretamente.</li> <li>Quando se tratar de impressão térmica direta, asse-<br/>gure-se de que o modo programado (ou driver da<br/>impressora) esteja definido para impressão térmica<br/>direta. Veja o manual do programador para detalhes.</li> <li>O sensor (intervalo) de transmissão está sujo. Limpe<br/>o trajeto do material de impressão.</li> <li>Assegure-se de que o carro da cabeça de impressão<br/>esteja fechado e travado.</li> <li>Assegure-se de que o sensor de material de impres-<br/>são esteja corretamente posicionado para detectar<br/>um intervalo entre as etiquetas, furos de índice (cor-<br/>tes), ou marcas pretas (faixas). Veja a página 17 para<br/>a localização e definição do sensor.</li> </ol> |

| Problema                                                                                                    | Solução ou motivo                                                                                                    |
|----------------------------------------------------------------------------------------------------|----------------------------------------------------------------------------------------------------|
| A impressora<br>corta (derrete)<br>a fita de trans-<br>ferência. A fita<br>está avançando<br>normalmente,<br>na mesma taxa<br>que o material<br>de impressão. | <ol> <li>Verifique a definição de densidade (térmica). Se esta<br/>for desconhecida, reduza o nível da definição até que<br/>a tinta transferida esteja clara e a fita não esteja dani-<br/>ficada.</li> <li>Assegure-se de que o material de impressão correto<br/>esteja em uso.</li> <li>Assegure-se de que o lado da tinta (material de trans-<br/>ferência) esteja para fora no rolo de fita de transfe-<br/>rência.</li> </ol> |
| Modo de distri-<br>buição de eti-<br>queta:A<br>impressão não<br>pára entre as<br>etiquetas.                                                                  | <ol> <li>O interruptor Descolar/Lote na parte de trás da impressora não está definida para descolar.</li> <li>A porta está aberta ou o sensor de retirada de etiqueta não está na posição para baixo (ativa). Veja a página 17 para a localização e definição do sensor.</li> </ol>                                                                                                    |
| Modo de distri-<br>buição de eti-<br>queta:Imprime<br>uma etiqueta e<br>pára.                                                                                 | <ol> <li>Programação – Assegure-se de que a quantidade te-<br/>nha sido definida corretamente.</li> </ol>                                                                                                    |
| Está cortando<br>as etiquetas em<br>vez de cortar<br>entre as etique-<br>tas.                                                                                 | <ol> <li>Programação – Verifique a definição de comprimen-<br/>to de formulário.</li> <li>Verifique se o interruptor Peel (descolar) está na posi-<br/>ção "lote" (na direção do lado externo da impresso-<br/>ra).</li> </ol>                                                                                                    |

| Configuração de  | A porta serial da impressão é configurada com                                                                                                    |
|------------------|----------------------------------------------------------------------------------------------------|
| comunicação da   | o comando <b>Y</b> para a impressora. Veja o manual                                                                                                  |
| interface serial | do programador EPL2 para detalhes.                                                                                                    |
|                  | A configuração predefinida da porta serial da<br>impressora é:<br>9600 de taxa de transferência<br>8 bit de dados<br>1 bit de parada<br>Sem paridade |

*Fiação do cabo de* A figura abaixo mostra a fiação de cabo neces*interface serial* sária para usar a interface serial da impressora.

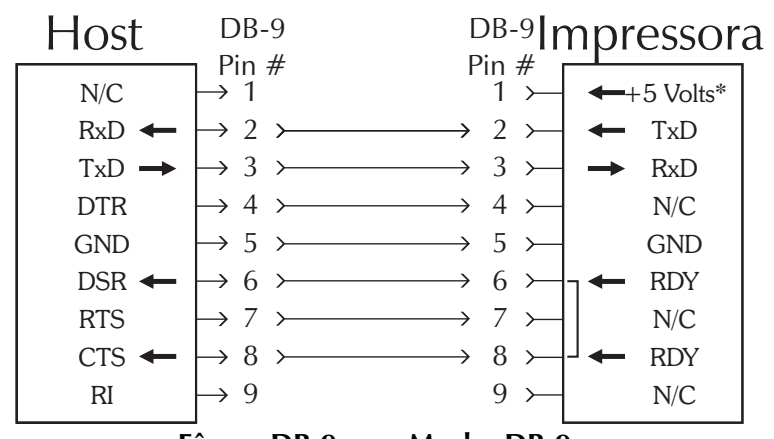

Fêmea DB-9 com Macho DB-9 Cabo P/N 300017-006 (6 pol.) ou 300017-010 (10 pol.)

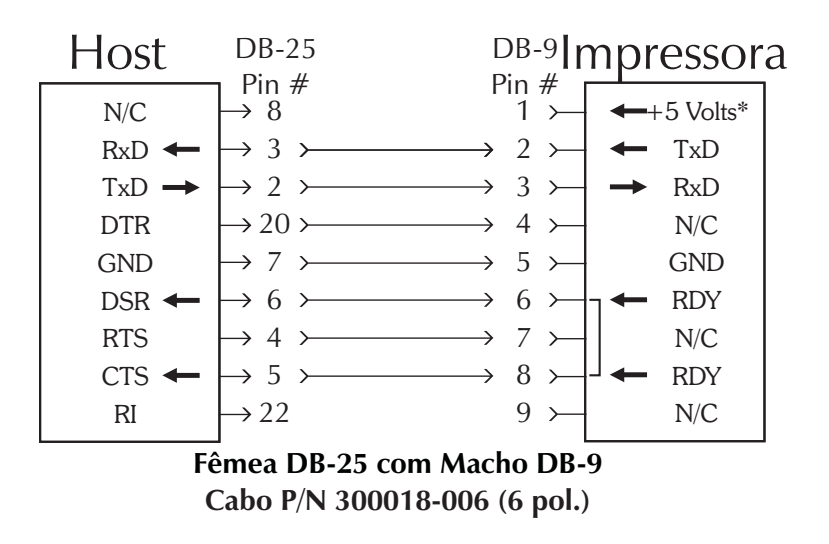

\*+5 volts a 150 mA para dispositivo externo (p. ex.: KDU ou scanner)

*Fiação do cabo de* A figura abaixo mostra a fiação do cabo neces*interface USB* sária para usar a interface USB da impressora.

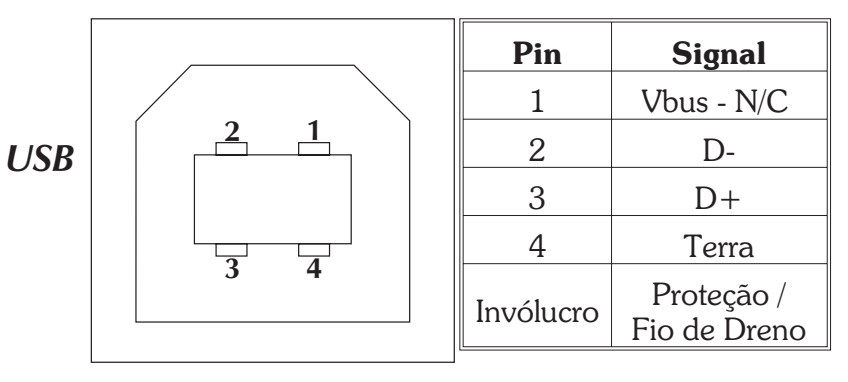

Para saber os sistemas operacionais e os drivers USB compatíveis, consulte o CD do software e da documentação e visite o website da impressora Zebra Technologies no endereço: http://www.zebra.com

Para obter informações sobre a interface USB, visite o website da USB, no endereço: <u>http://www.usb.org</u>

# interface paralela

Fiação do cabo de A figura abaixo mostra a ação do cabo necessária para usar a interface paralela Centronics da impressora.

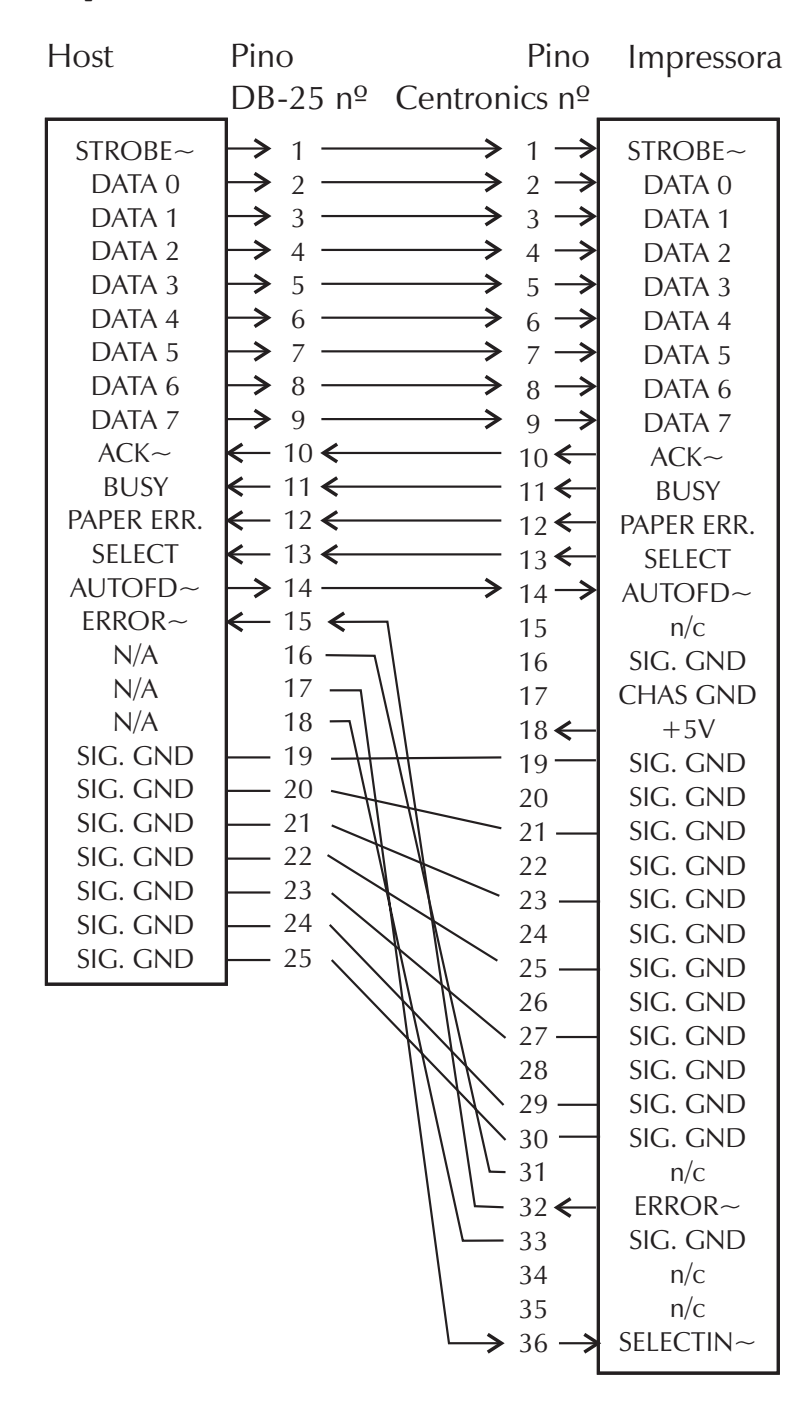

\* Mais 5 volts a 300 mA para dispositivo externo

| Definições de<br>configuração na<br>impressora                               | A impre<br>látil) par<br>ção da<br>armazer<br>por pro<br>pelo pro<br>ções são<br>Descarg<br>vés da p                            | ssora tem uma memória flash (não vo-<br>ra armazenar definições de configura-<br>a impressora. As definições são<br>nadas na memória flash e são definidas<br>ogramação, drivers da impressora ou<br>ocedimento de AutoSense. As defini-<br>o mostradas no impresso do modo de<br>ga ou por um relatório para o host atra-<br>borta serial.                                                |
|------------------------------------------------------------------------------|----------------------------------------------------------------------------------------------------|----------------------------------------------------------------------------------------------------|
|                                                                              | A impres<br>mesmo                                                                                                    | ssora retém definições de configuração,<br>após a energia ter sido desligada.                                                                                                    |
|                                                                              | A seguir<br>das na i                                                                                                    | encontram-se as definições armazena-<br>mpressora:                                                                                                    |
|                                                                              | Modo d<br>rência tê<br>Velocida<br>Densida<br>Comprin<br>valo em<br>Largura<br>Porta se<br>Margem<br>Modo b<br>Opções:<br>O mod | e impressão – Direto ( <b>OD</b> ) ou transfe-<br>érmica<br>ade ( <b>S</b> )<br>ade ( <b>D</b> ) ou calor aplicado<br>mento do formulário (etiqueta) e inter-<br>pontos ( <b>Q</b> )<br>do formulário (etiqueta) em pontos ( <b>q</b> )<br>erial ( <b>Y</b> )<br>a( <b>R</b> )<br>uffer ( <b>r</b> )<br>: ( <b>O</b> ptions:) <b>D</b><br>do de impressão é o termico direto ( <b>OD</b> ) |
| Impresso no modo<br>de descarga                                              |                                                                                                    | 4" UKQ1837D V4.20.23 077<br>S/N: 123456<br>Serial port:96,N,8,1<br>Image buffer size:0245K<br>Fmem:000.0K,060.9K avl<br>Gmem:000K,0593K avl<br>Emem:000K,0593K avl                                                                                                    |
| (Veja o comando <b>U</b> no<br>manual do programador<br>para obter detalhes) |                                                                                                    | I8,0,001 rN JF WY<br>S6 D07 R000,000 ZT UN<br>q832 Q1228,31<br>Option:D<br>12 15 20                                                                                                    |

| Material de<br>impressão                | Os dois tipos de material de impressão suporta-<br>dos pela impressora 2746e são o térmico direto e<br>transferência térmica. O material de impressão<br>térmico direto é tratado quimicamente para pro-<br>duzir impressão sem fita. A impressão por trans-<br>ferência térmica usa o calor par transferir cera,<br>resina ou uma combinação de ambos da fita de<br>transferência para o material de impressão.<br>A impressora está definida por predefinição<br>para impressão térmica direta. Ao se definir a<br>impressora para transferência térmica, isto ati-<br>va o sensor de saída de fita. |
|-----------------------------------------|----------------------------------------------------------------------------------------------------|
| Detecção de<br>material de<br>impressão | A impressora está equipada com um sensor (in-<br>tervalo) de transmissão, sensor (marca preta)<br>refletivo e um sensor refletivo de saída de fita.<br>Estes sensores são ajustáveis e encontram-se no<br>conjunto do sensor de material de impressão. A<br>impressora também inclui um sensor refletivo<br>(etiqueta retirada) na porta e um sensor de ca-<br>beça aberta localizado na parede interna.                                                                                                    |
|                                         | O sensor (intervalo) de transmissão é definido<br>pela função AutoSense e ajusta-se à sensibilida-<br>de e níveis de detecção para o material de im-<br>pressão em uso. O sensor de transmissão<br>também detecta o material de impressão fora<br>de condição e furos de índice ou cortes.                                                                                                    |
|                                         | O sensor (marca preta) refetivo detecta a luz<br>(material de impressão) e escureza (marcas pre-<br>tas) na parte posterior do material de impressão<br>(ou revestimento).                                                                                                    |
|                                         | O sensor de saída reflete a luz do conjunto da cabeça de impressão. Quando a fita está presente (e não utilizada), a luz é parada.                                                                                                    |
|                                         | O sensor de etiqueta retirada recebe a luz refleti-<br>da de uma etiqueta descolada aguardando ser<br>removida.                                                                                                    |
|                                         | O sensor de cabeça aberta reflete a luz no lado de uma cabeça de impressão aberta.                                                                                                    |

| Posicionamento<br>do sensor       | A impressora conta com um sensor movível para<br>detectar intervalor entre as etiquetas, linhas ou<br>marcas pretas e furos de índice/cortes no materi-<br>al de impresssão. Para a operação ideal, o sensor<br>deve ser ajustado para o centro da etiqueta, mar-<br>ca preta ou furo de índice (ou corte) no material<br>de impressão sendo utilizado.                                                                                                    |
|-----------------------------------|----------------------------------------------------------------------------------------------------|
|                                   | Geralmente, o material de impressão não re-<br>quer um ajuste de posição do sensor do materi-<br>al de impressão se o sensor estiver puxado para<br>a posição de ajuste para fora. A posição do sen-<br>sor pode ser movida ao se apertar as duas aletas<br>de travamento, localizadas sob o sensor de ma-<br>terial de impressão e o conjunto da guia, e ao se<br>deslizar o sensor para dentro ou para fora.                                                                                                    |
| Detecção de topo<br>do formulário | Para acomodar as dimensões diferentes entre<br>os materiais de impressão, sua impressora é<br>equipada com sensores capazes de detectar o<br>topo do formulário para etiquetas ou rótulos.<br>São utilizados dois métodos pela impressora<br>para a detecção de topo do formulário: detec-<br>ção de intervalo e detecção de marca preta. Os<br>sensores são combinados em um conjunto de<br>sensor único no sensor de material de impres-<br>são e do conjunto da guia.                                                                                                    |
| Detecção de inter-<br>valo        | O recurso de detecção de intervalo depende da<br>capacidade do sensor (intervalo) de transmis-<br>são para "enxergar através" do revestimento da<br>etiqueta entre as entiquetas. A opacidade da<br>etiqueta e da parte de trás da etiqueta variam<br>devido às diferenças de fabricação nos lotes de<br>etiquetas. O sensor pode ter dificuldade ao dis-<br>tinguir as diferenças entre etiquetas e o revesti-<br>mento ou pode precisar que o usuário use o<br>recurso de AutoSense no material de impres-<br>são. Defina a sensibilidade do sensor de inter-<br>valo com o recurso de AutoSense. |

**Detecção de marca preta** O recurso de detecção de intervalo depende da capacidade do sensor (intervalo) de transmissão para "enxergar através" do revestimento da etiqueta entre as entiquetas. A opacidade da etiqueta e da parte de trás da etiqueta variam devido às diferenças de fabricação nos lotes de etiquetas. O sensor pode ter dificuldade ao distinguir as diferenças entre etiquetas e o revestimento ou pode precisar que o usuário use o recurso de AutoSense no material de impressão. Defina a sensibilidade do sensor de intervalo com o recurso de AutoSense.

#### Taxa de detecção de intervalo e de furo de índice

O sensor de posição é indicado pela seta verde na frente do guia de etiqueta que é visível quando a cabeça de impressão está aberta e o material de impressão está fora. O sensor pode ser movido ao se apertar as duas lingüetas de travamento, localizadas sob o guia da etiqueta e ao se deslizar o sensor para dentro ou para fora. Para a detecção correta, assegure-se de que o sensor esteja alinhado com a porção central da etiqueta ou do furo de índice/corte.

As dimensões a seguir mostram a posição necessária para o furo de índice ou corte ou sortimentos de rótulo para a impressora para demonstrar o limite de sensor.

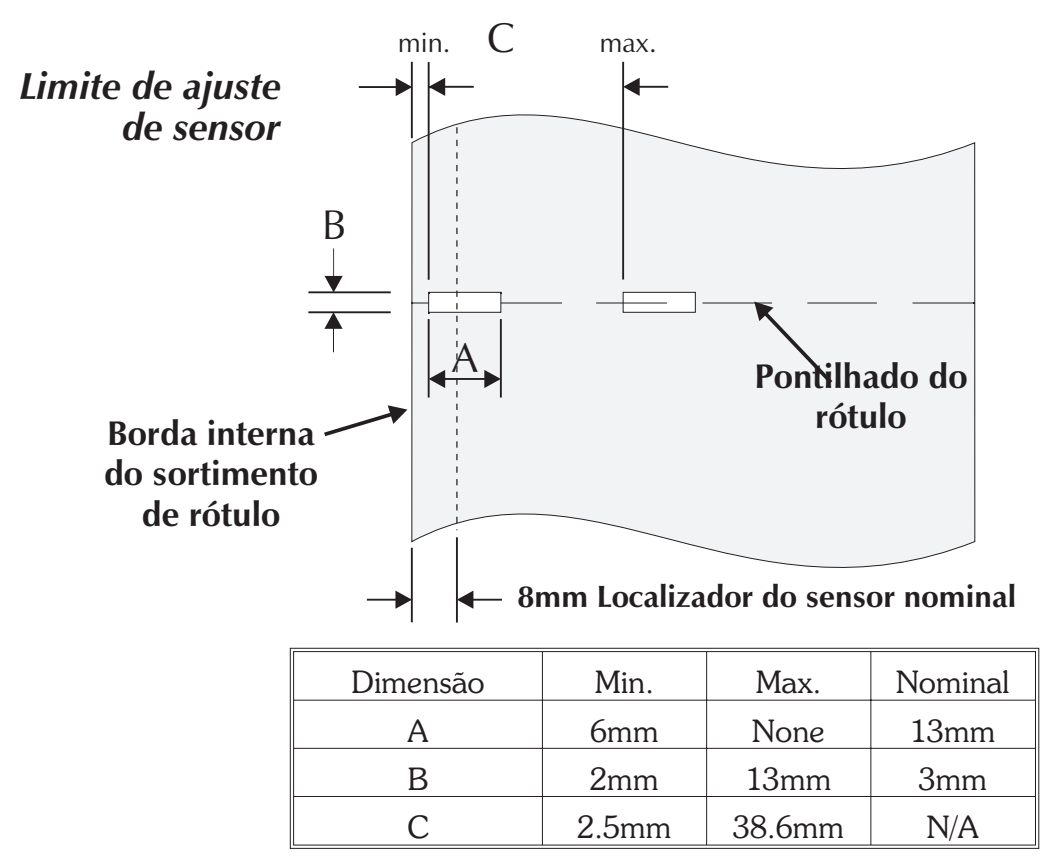

## *Apêndice B Manutenção por parte do operador*

Esta seção fornece informações sobre os procedimentos de manutenção por parte do operador para sua impressora.

| Limpeza da<br>impressora | O trajeto do material de impressão da impres-<br>sora permite a limpeza e a eliminação de em-<br>perramentos de papel. O usuário pode limpar a<br>cabeça de impressão, o cilindro de impressão e<br>áreas adjacentes às superfícies do trajeto do<br>material de impressão.                                   |
|--------------------------|----------------------------------------------------------------------------------------------------|
|                          | <b>Advertência – Risco de choque</b><br>Veja página iv.<br>Sempre desligue a impressora antes de lim-<br>pá-la.                                                                                                    |
|                          | As superfícies do trajeto do material de impres-<br>são (com exceção da cabeça de impressão) po-<br>dem ser limpas com um pano limpo sem fiapo e<br>levemente umedecido com álcool de qualidade<br>médica. O álcool pode ser usado para ajudar a<br>retirar qualquer acúmulo de adesivo ou de eti-<br>quetas. |

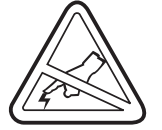

#### Advertência – Descarga estática

Veja a página iv.

Nunca toque na cabeça de impressão. Sempre limpe a cabeça de impressão com uma caneta de limpeza (para proteger a cabeça de impressão de descarga estática e fibras).

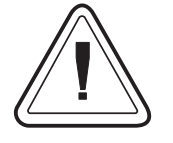

Se uma etiqueta emperrar na impressora, retire-a e retire também qualquer resíduo adesivo imediatamente. O adesivo pode espalhar-se pelo trajeto do material de impressão da impressora se não for completamente removido. Muitos adesivos são permanentes e secam muito rapidamente.

- Limpeza da cabeça de impressão impressão A medida que você utiliza a impressora, a cabeça de impressão pode contaminar-se, resultando em qualidade de impressão inadequada. Sempre que carregar novas etiquetas na impressora, a cabeça de impressão deve ser limpa com uma caneta de limpeza.
  - *Etapa 1* Abra a impressora e o carro da cabeça de impressão.

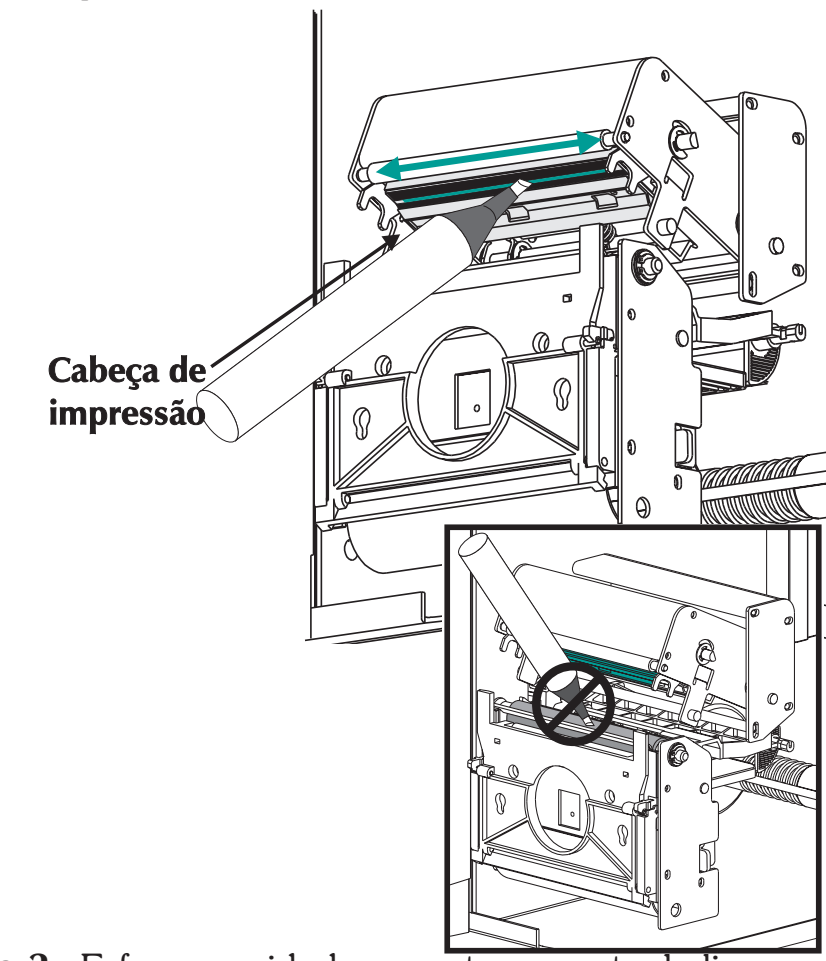

*Etapa 2* Esfregue cuidadosamente a caneta de limpeza na área de cor âmbar da cabeça de impressão.

Permita que a cabeça de impressão seque por 1 minuto antes de carregar etiquetas.

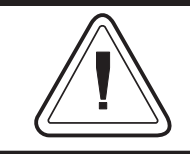

Não limpe a cabeça de impressão com objetos pontiagudos! Use somente materiais de limpeza aprovados.

#### Como estender a vida da cabeça de impressão

A cabeça de impressão é o componente mais crucial de sua impressora, e possivelmente o mais delicado. É um item que se gasta, como os freios de seu carro, que, com o tempo, se desgastam. Entretanto, com constante e cuidadosa atenção e manutenção, você pode estender a vida da cabeça de impressão!

Abaixo podem ser vistas fotografias de três cabeças de impressão. A primeira cabeça de impressão é novíssima. A segunda já imprimiu mais de 1 milhão de polegadas lineares de etiquetas de transferência térmica e recebeu a manutenção adequada. A terceira cabeça de impressão imprimiu um número muito menor de etiquetas mas, sem cuidado e manutenção adequados, os sinais de abrasão e contaminação por acúmulo são evidentes.

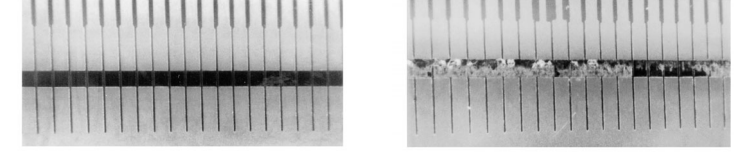

Nova

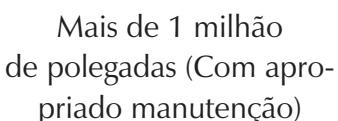

Menos de 1 milhão de polegadas (Sem apropriada manutenção)

O acúmulo contaminador ocorre gradualmente e seu resultado é uma qualidade de impressão ruim que pode se parecer com uma impressão fraca ou com uma falha do(s) elemento(s) de impressão. Tal acúmulo é muito resistente à limpeza com bastonetes pré-umedecidos e retirá-lo é difícil.

Observação – A marca de um milhão de polegadas de uso da cabeça de impressão mostrada na ilustração acima foi usada apenas para referência. A vida real da cabeça de impressão irá variar devido a condições ambientais, instalação da impressora e propriedades da mídia utilizada. Consulte a Seção Cuidados com a Cabeça de Impressão para obter maiores detalhes. Cuidados com a<br/>Cabeça deO principais fatores a contribuir para reduzir a<br/>vida da cabeça de impressão são:

Impressão

- **Tocar a cabeça de impressão!** Pode haver uma descarga de eletricidade estática e dano à cabeça de impressão. Os óleos e ácidos do corpo também danificam a cabeça de impressão.
- **Limpeza** Para conseguir um desempenho ideal, limpe a cabeça de impressão regularmente toda vez em que fizer rolar a fita de transferência térmica ou as etiquetas térmicas diretas.
- Abrasão Com o tempo, o movimento da mídia/fita pela cabeça de impressão desgastarão a cobertura cerâmica de proteção, expondo, e eventualmente danificando, os elementos de impressão (pontos).
- Uso da mídia adequada Use apenas mídia aprovada Eltron ou Zebra. Mídia não aprovada pode conter produtos químicos que podem destruir a cabeça de impressão ou reduzir drasticamente sua vida. As fitas de transferência térmica aprovadas contam com uma camada traseira protetora antiaderente que ajuda a dissipar a estática e que proporciona lubrificação.
- Largura da fita Certifique-se de que a fita de transferência térmica seja da mesma largura, ou mais larga, que a mídia de etiquetas a fim de evitar expor os elementos a ainda mais material de etiqueta abrasivo.
- **Temperatura** Configuração de densidade da cabeça de impressão (calor). Escolha a configuração mais baixa possível que ainda imprima uma boa imagem.
- Velocidade de impressão Velocidades de impressão rápidas têm níveis de fricção mais altos sobre a superfície da cabeça de impressão.
- Condicionamento regular da cabeça de impressão – Use nosso filme de limpeza "Save-a-Print head" para retirar o acúmulo de contaminação na cabeça de impressão de uma maneira rápida e fácil. (Peça No 105950-047)

Manutenção por parte do operador

## Apêndice C Uso do cortador de material de impressão

As impressoras com a opção de cortador tem um cortador móvel com uma lâmina motorizada. O cortador é um cortador de revestimento de rótulo e etiquetas auto-limpante.

As impressoras com cortadores podem distribuir um formulário único (etiqueta) que é automaticamente cortado do rolo de material de impressão.

**Diretrizes** Use o cortador para cortar papel contínuo dos rolos e o revestimento entre as etiquetas. Nunca corte a parte do material de impressão contendo adesivo ou fundo adesivo.

O usuário pode ligar e desligar o cortador utilizando o comando **OC**. Pode também definir o comprimento e as distâncias de intervalos do formulário ao utilizar o comando **Q**. Consulte o manual do programador EQL2 para informações completas sobre programação.

Mantenha o cortador seco. Nunca utilize soluções ou solventes para limpar a lâmina. Se houver um emperramento, siga as etapas para a limpeza do cortador.

| Especificações do | A opção de cortador é uma opção de campo         |
|-------------------|--------------------------------------------------|
| cortador          | instalável, somente. As tampas da impressora     |
|                   | devem estar abertas para que se possa acessar o  |
|                   | PCB principal para instalar o cortador. A insta- |
|                   | lação deve ser efetuada por pessoal qualifica-   |
|                   | do.                                              |

| Garantia                           | 90 dias                                                                       |
|------------------------------------|-------------------------------------------------------------------------------|
| Tempo médio entre falhas<br>(MTBF) | 500,000 ciclos de corte                                                       |
| Método de corte                    | Rotação, lâmina de fio duplo                                                  |
| Material de impressão              |                                                                               |
| Tipo de material de im-<br>pressão | Papel, papel térmico, adesivo de papel, revestimentos<br>de etiqueta de papel |
| Densidade máxima                   | 200 gramas/m <sup>2</sup><br>(aproximadamente 0,254 mm de espessura)          |
| Largura mínima                     | 25,4 mm                                                                       |
| Largura máxima                     | 105 mm                                                                        |

Depois de instalado, o cortador é removível para permitir a impressão de configurações que não constam no cortador.

*Limpezas do cortador* A única ferramenta necessária para a eliminação de emperramentos é uma pinça pequena. Nunca use seus dedos ou objetos pontiagudos para eliminar emperramentos.

Se não puder retirar o material de impressão emperrado, chame a assistência técnica.

- *Montagem do cortador* Use este procedimento para instalar e remover um cortador instalado anteriormente na impressora. O operador deve inverter esse procedimento para retirar o cortador.
  - *Etapa 1* Abra a porta de acesso do meio de impressão. Coloque o meio de impressão (etiquetas). Carregue e defina os parâmetros de materiais de impressão (através da AutoSense ou da programação com o comando **Q**) na impressora.
  - *Etapa 2* Remova a tampa frontal inferior. Levante a tampa frontal inferior ao segurar a base da impressora. A tampa se soltará com uma pressão constante para cima. Deslize-a para cima e para fora da parte frontal.

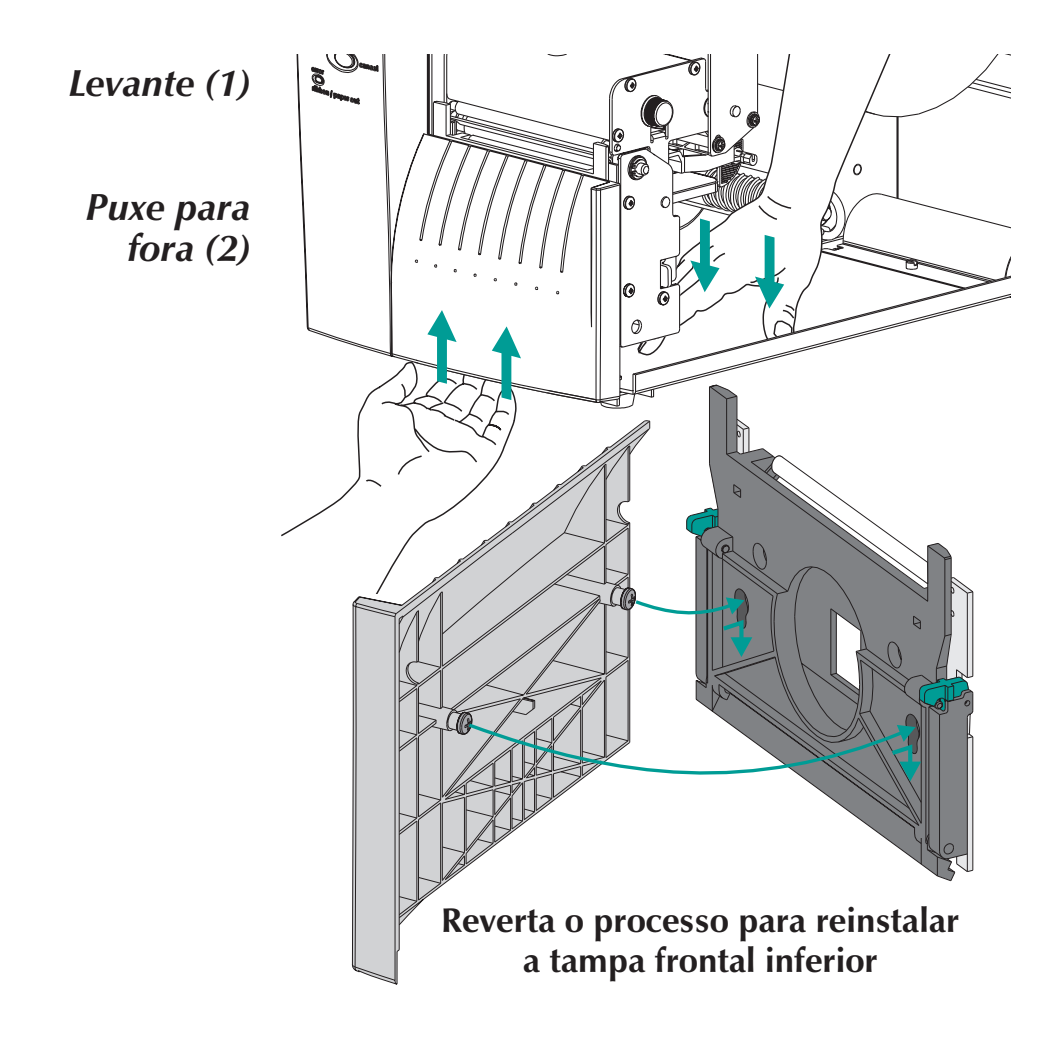

# Montagem do<br/>cortador<br/>Etapa 3Com a porta de acesso do meio de impressão<br/>aberta, abaixe o orifício de admissão e do sen-<br/>sor de introdução de etiqueta (isto desativará o<br/>sensor, conforme demonstrado abaixo).

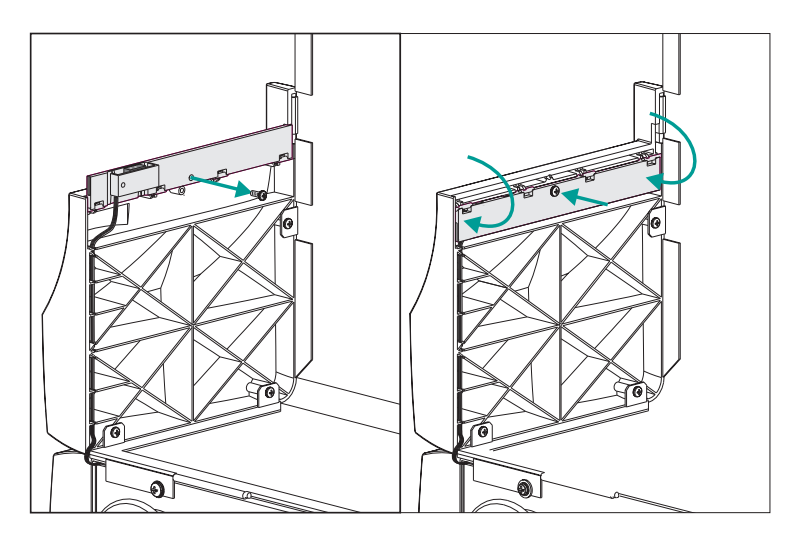

*Etapa 4* Abra o portal do descolador de etiqueta. Opcional – abra a cabeça de impressão.

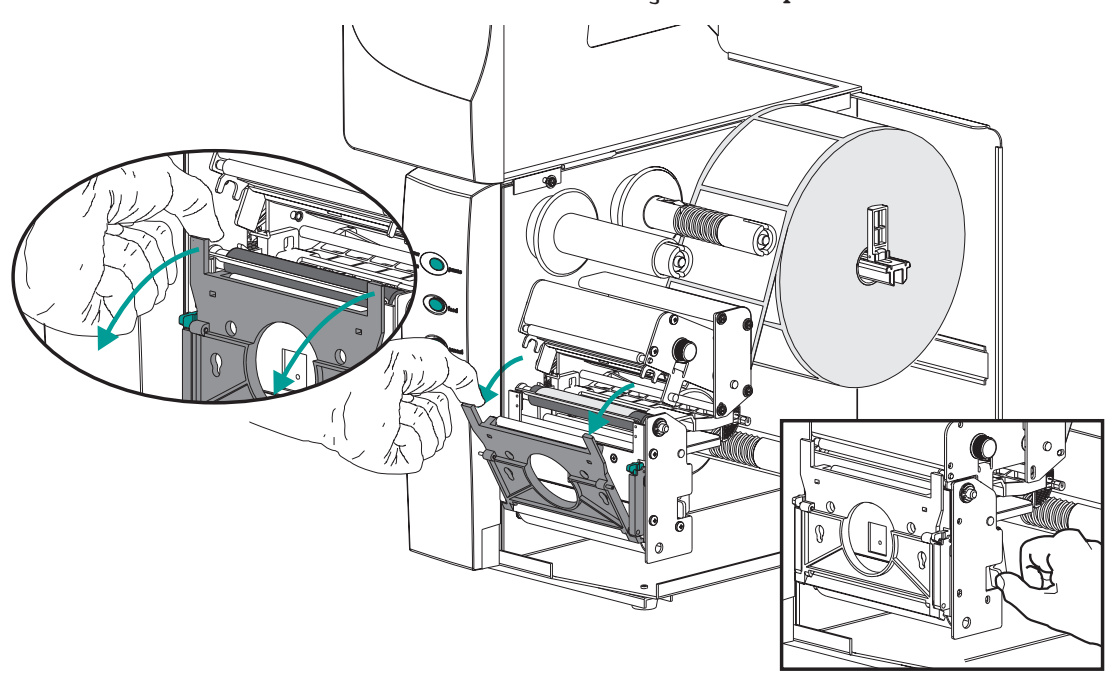

*Etapa 5* Passe o cabo do sistema de corte através da abertura grande de acesso no orifício de admissão e de descolagem.

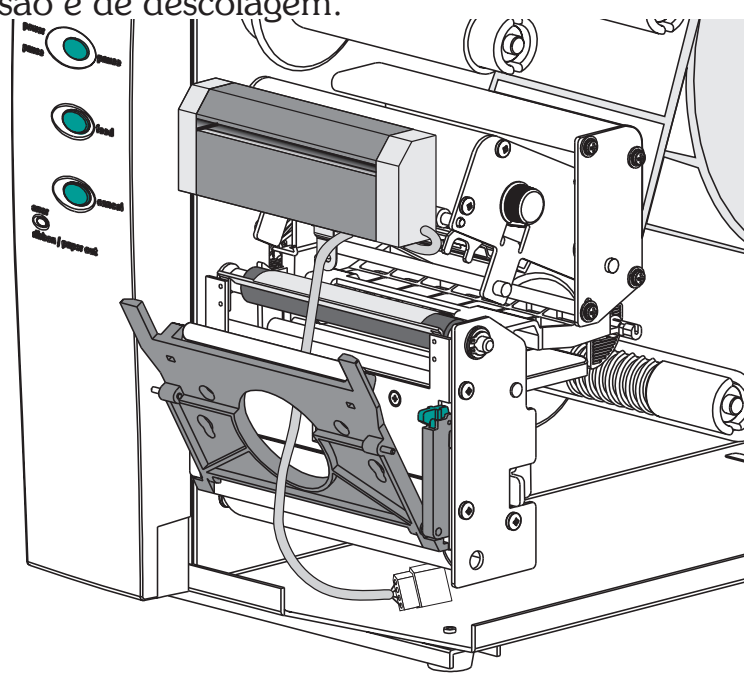

Ligue o cabo do cortador à tomada do cortador na impressora localizada sob o conjunto do carretel.

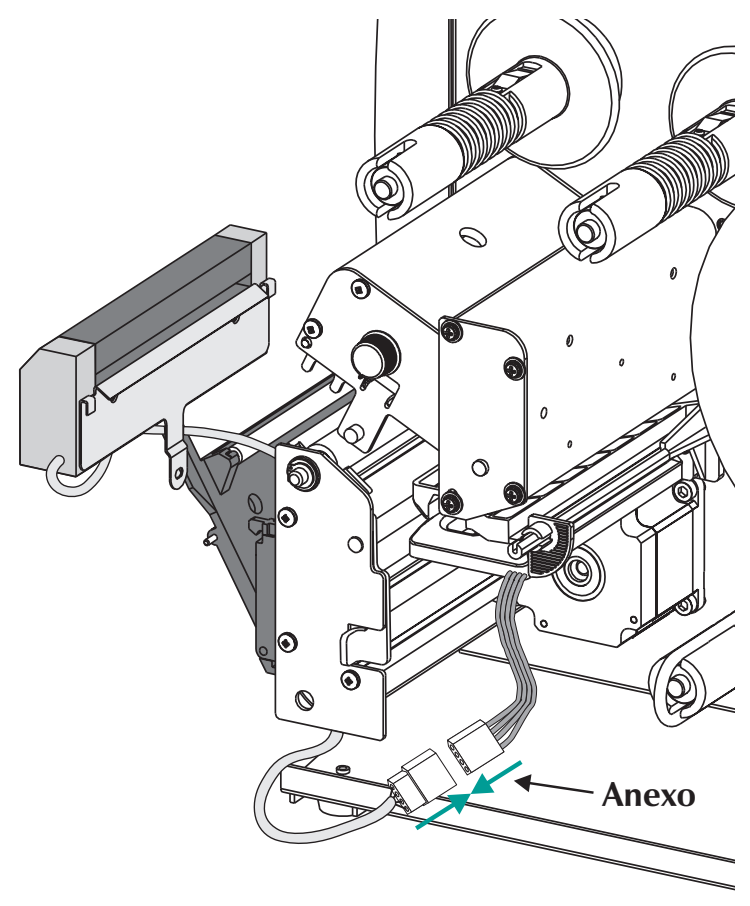

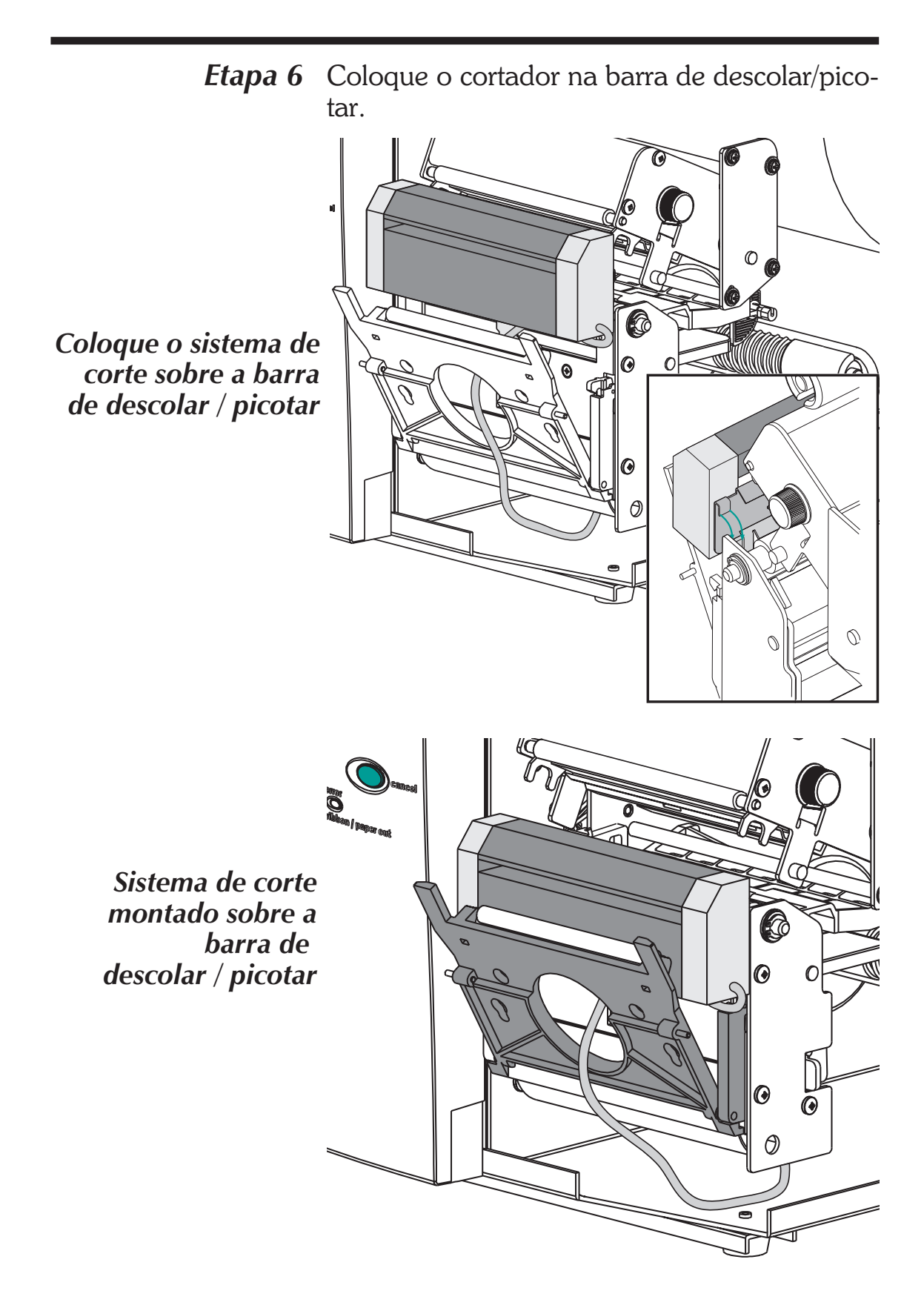

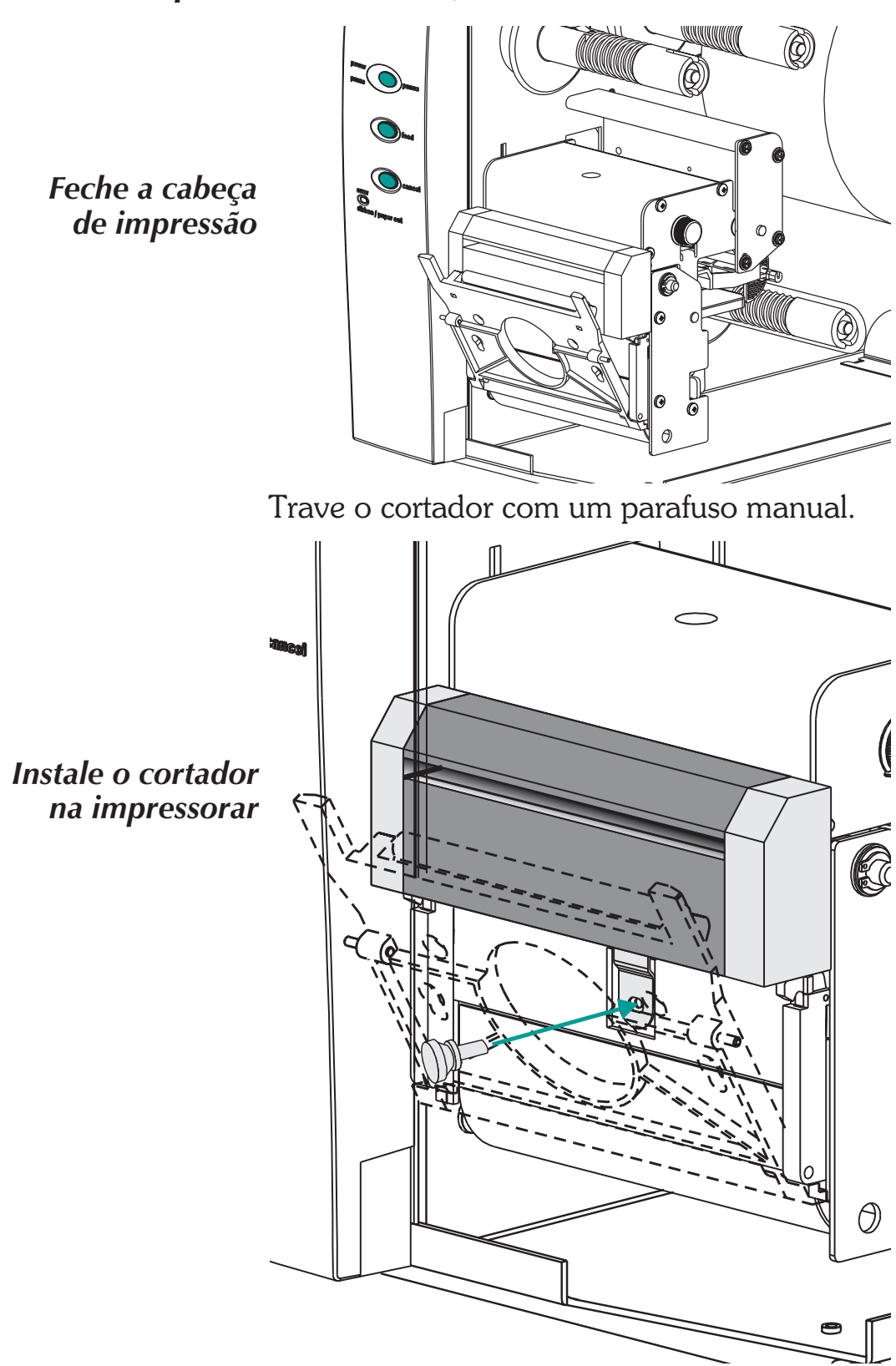

*Etapa 7* Feche a cabeça de impressão.

*Etapa 8* Feche a porta.

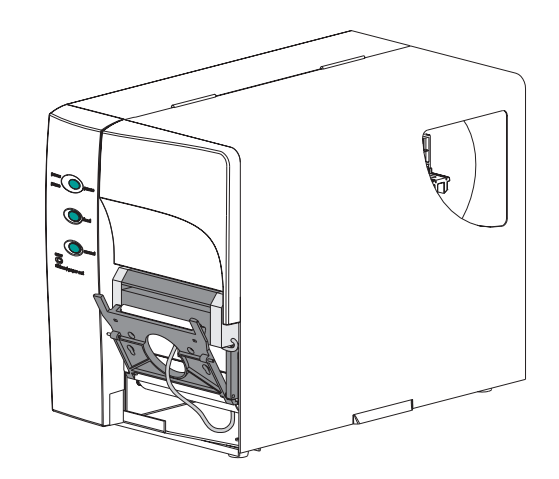

*Etapa 9* Mude o interruptor de modo da impressora para "Batch" (lote). Pressione o botão CANCEL para iniciar o processamento de etiqueta de lote para rebobinagem do material de impressão.

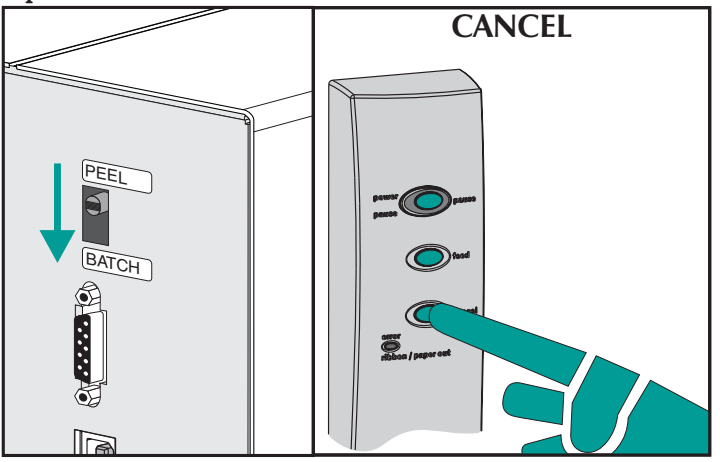

- **Etapa 10** Carregue o material de impressão conforme necessário. Configure a impressora para o material de impressão selecionado com o procedimento de AutoSense ou programação. Material de impressão contínuo e material de impressão com linha ou marca preta requerem programação para a configuração correta.
- *Etapa 11* Configure a impressora para cortar com programação. Veja o manual do programador para detalhes sobre como definir e cancelar as definições de comando do cortador da impressora.

## *Apêndice D Hodômetro de impressão*

A impressora 2746e inclui um hodômetro de impressão para facilitar a manutenção e a programação de substituições. A cabeça de impressão é um item de consumo, portanto está sujeita a desgaste e deverá ser trocada eventualmente para manter a qualidade de impressão. A impressora também deverá ser limpada e a cabeça de impressão deverá ser condicionada para otimizar sua vida útil, consulte o Apêndice B, Manutenção da impressora para obter maiores detalhes. O hodômetro da impressora pode ajudar durante a impressão e a agenda de substituições da impressora.

A impressora conta com a capacidade para informar o número de série, a distância de impressão da cabeça de impressão e a distância total impressa.

A opção de relógio de tempo real (RTC, ou Real Time Clock) proporciona a capacidade para registrar a data juntamente com os dados do hodômetro de impressão.

A impressora conta com a capacidade para informar quando a cabeça de impressão, cuja manutenção seja realizada adequadamente, alcançou o final do seu ciclo de vida útil. Como padrão, esta função está desativada e deve ser ativada por meio de comandos de programação EPL2. A mensagem do final de vida útil da cabeça de impressão também pode ser personalizada para adicionar informações de contado.

Comandos do hodômetro ELP2

Os dados do hodômetro de impressão podem ser acessados e controlados por meio de comandos de Modo de Página EPL2. Os comandos do hodômetro são:

- **Comando URH** Imprime ou informa, por meio da interface serial ou USB, um histórico da cabeça de impressão, referente a até dez cabeças de impressão.
- **Comando URL** Imprime ou informa, por meio da interface serial ou USB, a distância de impressão total ou da cabeça de impressão atual do meio de impressão utilizado nesta impressora.
- Comando URR Imprime ou informa, por meio da interface serial ou USB, um relatório da condição da vida útil da cabeça de impressão. O relatório poderá conter uma mensagem personalizada, armazenada pelo comando oL, para ser exibida (a mensagem padrão é PRINTHEAD LIFE EXCEEDED, ou VIDA ÚTIL DA CABEÇA DE IMPRESSÃO EXCEDIDA), a distância necessária para a ativação da etiqueta do lembrete de vida útil da cabeça de impressão (advertência), a freqüência das etiquetas de lembrete após a ativação e efetivação do lembrete.
- **Comandos oL, oLn e oLy** Estabelecem e controlam os parâmetros e o estado das etiquetas de informação do lembrete da vida útil (excedida) da cabeça de impressão. Consulte a descrição do comando **URR** acima.

#### **Comando oL** Controle do lembrete da vida útil da cabeça de impressão

**Descrição** Utilize este comando para imprimir o relatório do lembrete da vida útil da cabeça de impressão. Consulte a descrição do comando URR para verificar os ajustes e o estado.

#### Sintaxe oL[p1,p2,p3]

- **Parâmetros Sem parâmetros** = reconfigura os parâmetros para seus valores padrão para o relatório de lembrete de vida útil da cabeça de impressão.
  - **p**<sub>1</sub> = RLimite do lembrete (**Padrão:** 50 guilômetros)

Estabelece a distância de impressão antes da emissão da etiqueta de advertência. **Faixa = 1 - 255**; 1 = 1 quilômetro Omitir ou ajustar o valor para **0** configurará o ajuste para o valor padrão de 50 quilômetros.

#### **p**<sub>2</sub> = Freqüência do lembrete

(**Padrão: 0** etiquetas) Estabelece o número de etiquetas a serem impressas antes da emissão de outra etiqueta de lembrete.

#### **Range** = 1 - 255;

1 = 1 etiqueta impressa

Omitir o parâmetro reconfigurará para o valor padrão. O valor **0** faz com que a impressora com o lembrete habilitado e efetivo imprima uma mensagem de lembrete durante a ativação, durante o procedimento de recuperação de erros, após uma condição de falta de meio de impressão, uma reinicialização ou pressionar o botão cancelar na impressora.

#### Comando **oL** Controle do lembrete da vida útil da cabeça de impressão

#### **p**<sub>3</sub> = A mensagem **"DATA"**

(**Padrão:** PRINTHEAD LIFE EXCEEDED) Representa um campo de dados fixo para uma mensagem de 39 caracteres ou menos. A mensagem "**DATA**" é delimitada por aspas. Consulte o texto de programação EPL2 ASCII (**A**) e os comandos de seleção de conjunto de caracteres para obter os detalhes a respeito do texto de impressão.

## *Exemplo* oL40 ; Estabelece o limite em 40 km e a freqüência ; e as Mensagens são padrão

oL,5 ; Estabelece a freqüência para 5 etiquetas, ; o limite e Mensagens são padrão

#### oL,,"Replace the print head"

- ; Estabelece a mensagem em O limite e a
- ; freqüência são padrão

#### Comando **oLn** Desabilite o lembrete da vida útil da cabeça de impressão

*Descrição* Utilize este comando para desativar o relatório do lembrete da vida útil da cabeça de impressão.

#### Sintaxe oLn

#### Parâmetros Nenhum

Utilize o comando **URR** para verificar as configurações do lembrete da vida útil da cabeça de impressão.

# Comando **oLy** abilitar o lembrete da vida útil da cabeça de impressão

**Descrição** Utilize este comando para ativar o relatório do lembrete da vida útil da cabeça de impressão.

Sintaxe oLy

#### Parâmetros Nenhum

Utilize o comando **URR** para verificar as configurações do lembrete da vida útil da cabeça de impressão.

#### Comando URH Relatório do histórico da cabeça de impressão

**Descrição** Utilize este comando para imprimir ou para informar (por meio da interface serial ou USB) um relatório de histórico da cabeça de impressão a respeito da distância impressa pelas últimas 20 (vinte) cabeças de impressão registradas ou as últimas 10 (dez) cabeças de impressão registradas caso o RTC esteja em uso.

#### Sintaxe URH[p1p2]

- **Parâmetros** Os parâmetros são opcionais e podem ser configurados em qualquer ordem.
  - $\mathbf{p_1} = \text{Método de relatório (dispositivo)}$ 
    - $\mathbf{p} = \text{Impressora}$

**s** = Interface de porta serial ou USB (Padrão)

Envia informações de volta ao computador principal por meio da porta serial e da última interface bidirecional ativa.

- $\mathbf{p_2} = \text{Unidades}$ 
  - $\mathbf{m} = Milímetros$
  - i = Inches (Padrão)

#### Comando **URH** Relatório do histórico da cabeça de impressão

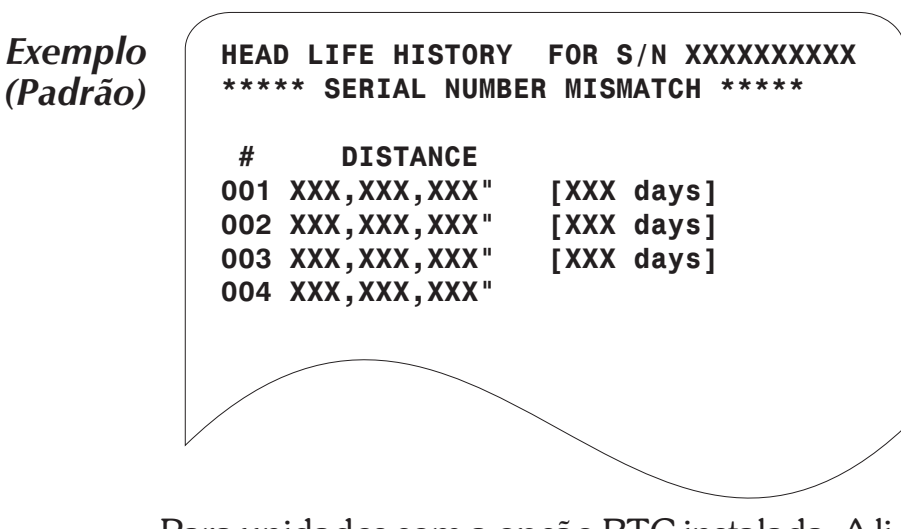

Para unidades com a opção RTC instalada: A linha \*\*SERIAL NUMBER MISMATCH\*\* é impressa quando o número de série armazenado no RTC não confere com o número de série armazenado no PCBA principal da impressora. O PCBA e / ou o RTC foram substituídos nesta unidade e os dados do hodômetro não representam corretamente o uso da impressora.

O último registro da cabeça de impressão não inclui o número de dias de uso.

#### Comando URL Leitura dos hodômetros de impressão

- **Descrição** Utilize este comando para imprimir ou para informar (por meio da interface seria ou USB) os últimos dados do hodômetro de impressão armazenados na memória da impressora. Relatório do uso da impressora para uma ou para ambas as distâncias a seguir:
  - A distância atual de impressão da cabeça de impressão atualmente instalada.
  - A distância total impressa pela impressora.

#### Sintaxe URL[p1p2p3]

- **Parâmetros** Os parâmetros são opcionais e podem ser configurados em qualquer ordem.
  - **p**<sub>1</sub> = Método de relatório (dispositivo)
    - **p** = Impressora
      - **s** = Interface de porta serial ou USB (Padrão)

Envia informações de volta ao computador principal por meio da porta serial e da última interface bidirecional ativa.

- **p**<sub>2</sub> = Unidades
  - $\mathbf{m} = Milímetros$
  - i = Inches (Padrão)
- $p_3 =$  Leitura do medidor
  - h = Vida útil da cabeça de impressão (distância) atualmente instalada
    - $\mathbf{t}$  = Distância total de impressão

**Nenhuma** = Padrão - imprime as linhas de dados do relatório de distância de impressão total e vida útil da cabeça de impressão. Não utilize ambos os parâmetros  $p_3$ , h e t.

#### Comando **URL** Leitura dos hodômetros de impressão

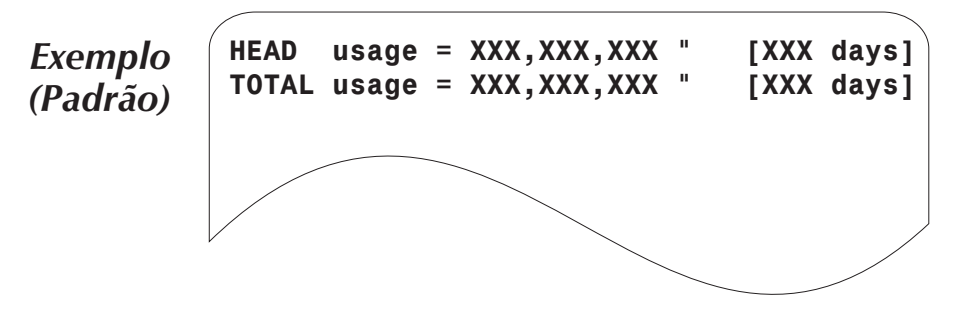
## Comando **URR** Relatório do estado do hodômetro de impressão

**Description** Utilize este comando para imprimir ou informar (por meio da interface de serial ou USB) o estado e as configurações da etiqueta de lembrete da vida útil da cabeça de impressão.

## Sintaxe URRp1

**Parâmetros** Os parâmetros são opcionais e podem ser configurados em qualquer ordem.

**p**<sub>1</sub> = Método de relatório (dispositivo)

 $\mathbf{p} = \text{Impressora}$ 

 $\mathbf{s} =$  Interface de porta serial ou USB (Padrão)

Envia informações de volta ao computador principal por meio da porta serial e da última interface bidirecional ativa.

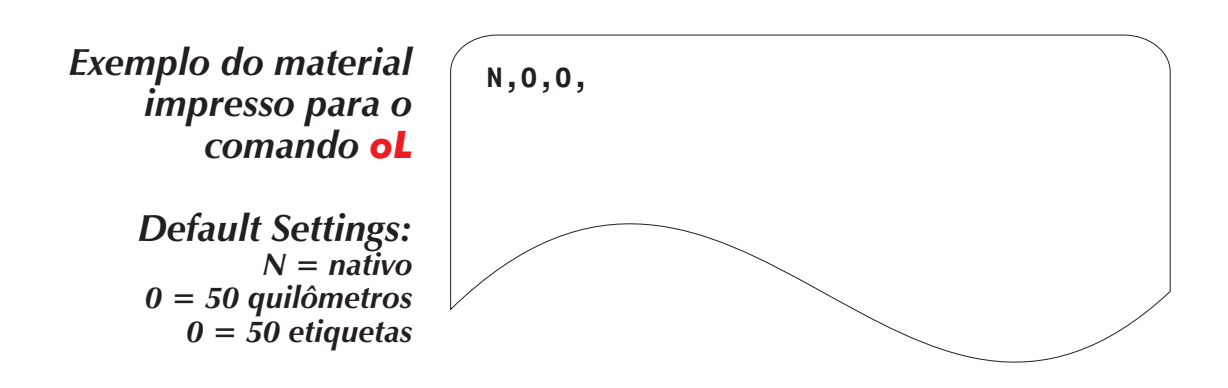

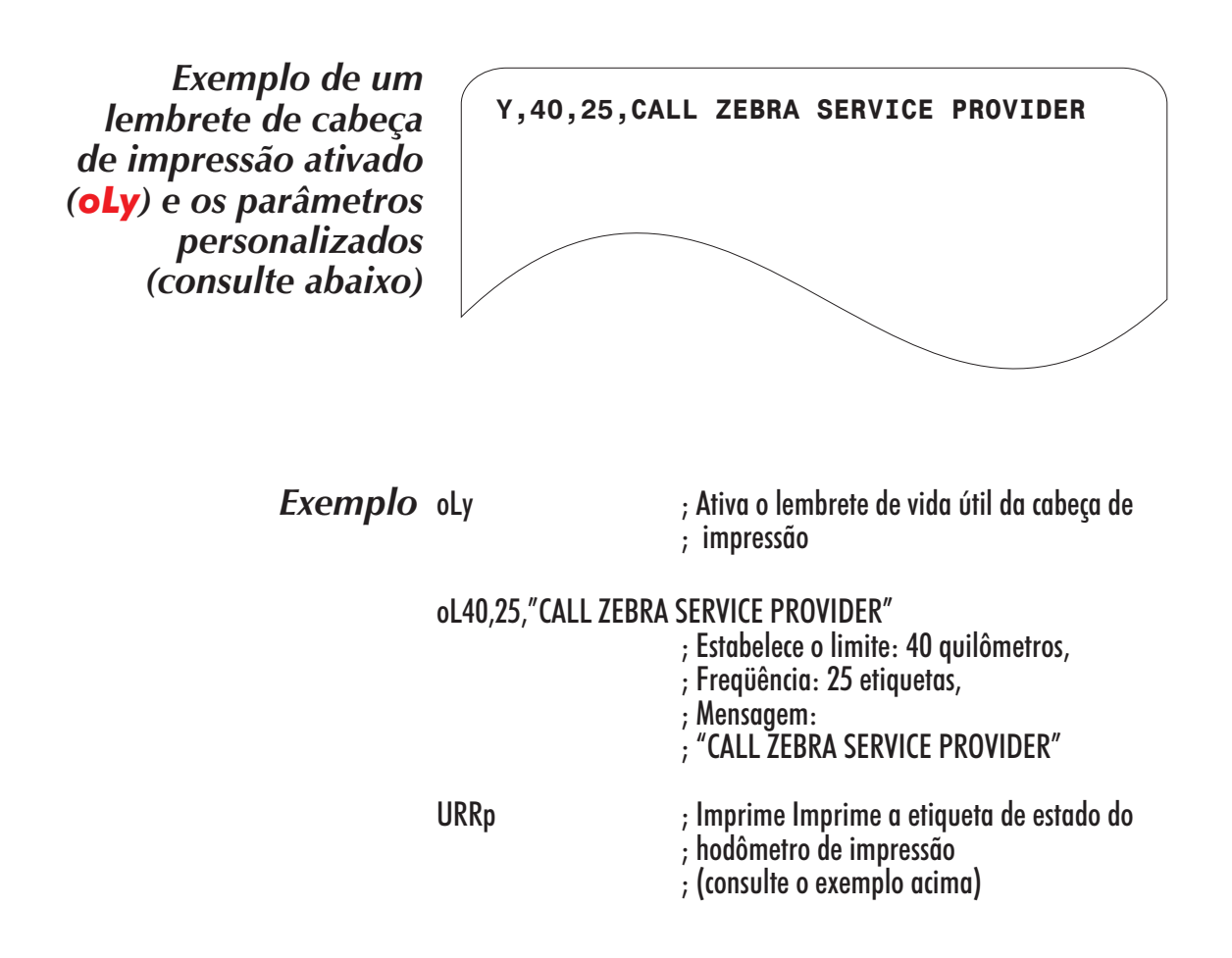